## การเปิดใช้บริการตรวจสอบบัญชีเงินฝาก ออนไลน์

 เมื่อสาขาดาวน์โหลดแบบฟอร์มเป็นไฟล์ PDF มาแล้ว ให้กรอกรายละเอียดลงในไฟล์แบบฟอร์ม (ตาม รายละเอียด "วิธีกรอกใบคำขอสมัครบน PDF ไฟล์" ที่แนบ) ดังนี้

- เลขที่บัญชี ออมทรัพย์และกระแสรายวัน
- ชื่อบัญชีธนาคาร
- ชื่อหัวหน้าสำนักงาน กฟก. ในช่องเจ้าของบัญชีผู้ให้ความยินยอม

2. หากไม่สามารถกรอกรายละเอียดในไฟล์ได้ ให้พิมพ์ออกมาในกระดาษก่อน แล้วเขียนด้วยปากกา

 ผู้มีอำนาจในการเบิกถอน ทุกคน ลงลายมือชื่อในช่อง "ตัวอย่างลายมือชื่อผู้มีอำนาจในการเบิกถอน/สั่ง จ่าย/โอนเงินตามเงื่อนไขที่ให้ไว้กับธนาคารพร้อมตราประทับ(ถ้ามี)"

 หัวหน้าสำนักงาน/ผู้อำนวยการสำนักกิจการสาขาภูมิภาค ลงลายมือชื่อในช่อง "ช่องเจ้าของบัญชีผู้ให้ความ ยินยอม"

รายละเอียดอย่างอื่น ให้เว้นว่างไว้

 แนบหน้าสมุดบัญชี (กรณีที่มีสมุด) และสำเนาบัตรประชาชนของผู้มีอำนาจในการเบิกถอน พร้อมรับรอง สำเนา ทุกคน

6. นำส่งไปยัง สนง.กฟก. สำนักงานใหญ่

| SI KURN                                                                                                    | INTER BANK                                                                                                    | 'n                                                                                                    | DH 120/(DA                                                                                                    | มนแปลงข้อมูลการใช้บริการ K                                                                                                    | TB Corpor                                                                                                    | ate Online                                                                                                    | -1        | OCHUZCONÓN                                                                       |
|----------------------------------------------------------------------------------------------------|----------------------------------------------------------------------------------------------------|----------------------------------------------------------------------------------------------------|----------------------------------------------------------------------------------------------------|----------------------------------------------------------------------------------------------------|----------------------------------------------------------------------------------------------------|----------------------------------------------------------------------------------------------------|-----------|----------------------------------------------------------------------------------|
| ส่วนที่ 40<br>[บันทึกช่                                                                                                    | D หนังสือยินยอมให้ใช้บริการ<br>โอมูลใน Tab "Link Subsidia                                                                                                    | KTB Corporate Online ñs<br>ry A/C"]                                                                                                    | มบัญชีเงินฝาก                                                                                                    | (สำหรับเจ้าของบัญชีผู้ให้ความยิ                                                                                                    | лави)                                                                                                    | -                                                                                                    |           | กระแสรายวน                                                                       |
| Seu à les                                                                                                    | พศไตชาย คาวอากอาวิทย                                                                                                    |                                                                                                    |                                                                                                    | int                                                                                                    |                                                                                                    | ACCOUNT OF                                                                                                    |           | - ชอบญชธนาคาร                                                                    |
| สาขา                                                                                                    |                                                                                                    |                                                                                                    |                                                                                                    | 1                                                                                                    |                                                                                                    | -                                                                                                    | -         | - (เว้นไว้) ลงลายมือชื่อต                                                        |
| ชาตนจา (1<br>จากหมายเ                                                                                                    | เมรตรรบของจาของมัญข)<br>เลขขัญชีเงินฝาก ดังต่อไปนี้                                                                                                    |                                                                                                    |                                                                                                    | อิสมีนเจาของบัญชีดูนอานาจในการเ                                                                                                    | Su/oen/4941                                                                                                    | g/lauthi                                                                                                    | 1         | d a share a                                                                      |
| สาสมที                                                                                                    | หมายเลขปัญชื                                                                                                    | Satings                                                                                                    |                                                                                                    | ด้วอย่างลายมือชื่อผู้มีอ่านาจในการ<br>เมิกออน/สังจำย/ไอมเงิน<br>ตามเงื่อนใชท์ไม่จังกับขนาดารพร้อม                                                                                                    | อันญาตไห้<br>ใช้ทำ<br>ธุรกรรม                                                                                                    | เพิ่ม / ยกเล็ก                                                                                                    |           | เงือนไขที่ให้ไว้กับธนาคา                                                         |
| 1                                                                                                    | 097-018163-9                                                                                                    | สมมาพัก ลาชวรังหวัดกระเ                                                                                                    | TAUCULAN                                                                                                    | E E                                                                                                    | 0 15                                                                                                    | 0 เพิ่ม                                                                                                    | 1         |                                                                                  |
| -                                                                                                    | (                                                                                                    | California                                                                                                    | )                                                                                                    | ( )                                                                                                    | 0 111                                                                                                    | 0 ເສັນ                                                                                                    | 1 H       |                                                                                  |
| 2                                                                                                    | 097-600885-8                                                                                                    | สมมาที่การวราชาวงกฎระ                                                                                                    | THURSDAY                                                                                                    |                                                                                                    | 0 ไม่ไข่                                                                                                    | O uniãn                                                                                                    |           |                                                                                  |
| 3                                                                                                    |                                                                                                    |                                                                                                    |                                                                                                    |                                                                                                    | 0 ไม่ไช่                                                                                                    | o oniãn                                                                                                    |           |                                                                                  |
| 4                                                                                                    |                                                                                                    |                                                                                                    |                                                                                                    |                                                                                                    | 0 11                                                                                                    | 🔘 เพิ่ม                                                                                                    |           |                                                                                  |
|                                                                                                    |                                                                                                    |                                                                                                    |                                                                                                    |                                                                                                    | 0 111                                                                                                    | O ນາເລັກ                                                                                                    | 11        |                                                                                  |
| 5                                                                                                    |                                                                                                    |                                                                                                    |                                                                                                    |                                                                                                    | O ไม่ไข่                                                                                                    | O ยกเล็ก                                                                                                    |           |                                                                                  |
|                                                                                                    |                                                                                                    |                                                                                                    |                                                                                                    |                                                                                                    |                                                                                                    |                                                                                                    | E 11      |                                                                                  |
| ຄຳເນີນອອິນ<br>ຈວາມເສີຍທ<br>ອ້ານເຈົ້າອຸດ<br>ວັນຢາກອັວ<br>ເຮືອຈາກໃນ                                                                                                    | ายหางคุมอานาจกระทาการมหายม<br>เหมืองโดยตรง รวมทั้งหากเกิดกรณี<br>เอยองโดยตรง รวมทั้งหากเกิดกรณี<br>เอชวัมสิศสอยชดไข้เราสะทด่างเสียหา<br>ช้าทเจ้าของกับว่าชนาดารจะกักเวิ่ม<br>กล่าว ช้าทเจ้าไปประสงค์จะได้ชมาด<br>แสร้งรับเงินของผู้ขอไช้บริการ โนก                                                                                                    | บุคคล ผู้ขอไร่บริการ และ/หรือเจ้า<br>ห่ามอิหาดราส์เร็บความเสือหาอไหร<br>อัต่างๆ ที่เกิดขึ้นโดยสั้นเชื่อ โดยไม่<br>งากบัญชีเงินมากของข้าหร้าได้สอ<br>งากบัญชีเงินมากของข้าหร้าได้สอ<br>เกิดโปลกสารหลักฐาน เลขาไ/ชื่อบัญ                                                                                                    | ารทุจริต ฉัลฉล จ<br>าของบัญชีผู้ให้ตะ<br>โดยข้าพเจ้าจะต่า<br>โนเนื่องมาจากกา<br>มีเงื่อนไขตต่อข่าง<br>งเมื่อเงินในขัญชีมี<br>งจากข้าพเจ้าสาม<br>ๆชีเงินฝากดังกล่า?                                                                                                    | เกเขคลอเห็นอินัญคคลโล หรือเกิดลากกา<br>านเป็นขอม โดยมิโลเส โจไม่ธมาคาราชาว<br>เรียดารทำคารหาลงครั้งได้เรือกร้องจากก<br>เกรารทำของผู้ขอใช้ให้<br>เครือหลงโนการหักวัญชิโหชดมา<br>เหือหลงโนการหักวัญชิโหชดมา<br>เหือหลงในการหักวัญชิโหชดมา<br>เรื่องค่นได้เปลื่อแหลงไปไม่ว่าโดยเหตุไ                                                                                                    | แปล็อนแปลงกร<br>เล่วงหน้า ช้าพเ<br>ผู้ขอไช้บริการพ<br>แอบอำนาจจาก<br>น และในการพัศ<br>ฝ่าก/Statemen<br>เลก็ตาม หนังสือ                                                                                                    | มหายังหรือผู้มี<br>จำหกองจะไม่<br>รือผู้ก่อไห้เกิด<br>ผู้ขอไข้บริการ<br>กเป็นจากบัญชี<br>ถ้วองขนาดาร<br>อยินขอมไห้ไข้                                                                                                    |           |                                                                                  |
| ตำเนินคลัง<br>ความเสียห<br>ร่าหเร้าตก<br>เงินผ่ากต่อ<br>หรื่อจากใบ<br>เห็ตออา<br>เครติด 4<br>คลุ่มมีจ<br>นอกจาก                                                                                                    | เอาเวอุมูล ามา แรงราก การแกรม<br>เขาและสะคัดอายุสะสา ไม่มีเรื่อกร่าง<br>เราและโดยสะสร รวมก็งงากเปลี่ตายนี้<br>สะวันสิ่งสร้อยหรือ ใช้บรรณะทำเสียงๆ<br>กล่าว ร้างหน้าอเปลี่ยงสังค่ายได้ชาก<br>เหลิ่งร้ามเป็นของสู่ตอได้บริการ . ในก<br>สิ่งการได้ สามารถ และสุ่งค่ายสามารถ<br>หรือ ร้างหน้า เพลอเป็นออบได้ระบาง<br>เป็นการเงิน บุคคลงก็อยิสโตคล<br>เปริ่ม ร้างหน้าคลองมีนออบได้ระบาง                                                                                                    | ามุคลอ สูงจะไรบัการ ธอญาส์เจ้ะ<br>ร่างสือหารอได้ระหวามเสียหาอไหล<br>(สอาหารได้ระหวามเสียหาอไหล<br>(สอาหารได้ระหวามเสียหาอไหล)<br>กละจะการหักกับรู้ชื่นต่องร่างได้ เดือก<br>เหลือเป็น เป็นสี่งการหลักฐาน เอชท์(ชื่อปญ<br>หมือเป็นหรือเหตุ โดยการได้ โอการเกลต 10 Jo<br>เมื่อ ระบาด รายให้เร็าเป็นต่องรับเดียหา<br>เมาการที่ต่อสอบของ ตรางสอบ<br>เมาการที่ต่อสอบของ ตรางสอบ<br>เมาการที่ต่างสอบ และ/ฟร สิ่งที่หรือเร                                                                                                    | าทารู้สัด สอลล ล<br>ของอันรู้สรีให้สา<br>โลยอำเหริโวเลส<br>เป็นข้องมาจากการ<br>เป็นจึงสา<br>เป็นจึงสา<br>ซึ่งใจสากตั้งกล่าว<br>ซึ่งใจสากตั้งกล่าว<br>ซึ่งใจสากตั้งกล่าว<br>ซึ่งใจสากตั้งกล่าว<br>ซึ่งใจสารกรรรรม<br>สนุณายาม<br>สนุทธ์ 10 ปีของ<br>เป็นสารกรรรม<br>สามารถเป็นสมสา<br>สนุการณ์ เป็นสารกรรรม<br>เป็นสารกรรม<br>เป็นสารกรม<br>เป็นสารกรม<br>เป็นสารกรรม<br>เป็นสารกรรม<br>เป็นสารกรม<br>เป็นสารกรม<br>เป็นสารกรรม<br>เป็นสารกรรม<br>เป็นสารกรรม<br>เป็นสารกรรม<br>เป็นสารกรรม<br>เป็นสารกรม<br>เป็นสารกรรม<br>เป็นสารกรรม<br>เป็นสารกรรม<br>เป็นสารกรรม<br>เป็นสารกรรม<br>เป็นสารกรรม<br>เป็นสารกรรม<br>เป็นสารกรรม<br>เป็นสารกรม<br>เป็นสารกรม<br>เป็นสารกรรม<br>เป็นสารกรรม<br>เป็นสารกรรม<br>เป็นสารกรรม<br>เป็นสารกรรม<br>เป็นสารกรรม<br>เป็นสารกรรม<br>เป็นสารกรรม<br>เป็นสารกรรม<br>เป็นสารกรรม<br>เป็นสารกรรม<br>เป็นสารกรรม<br>เป็นสารกรรม<br>เป็นสารกรรม<br>เป็นสารกรม<br>เป็นสารกรรม<br>เป็นสารกรม<br>เป็นสารกรม<br>เป็นสารกรม<br>เป็นสารกรรม<br>เป็นสารกรรม<br>เป็นสารารงกรม<br>เป็นสารารม<br>เป็นสารกรรม<br>เป็นสารกรรม<br>เป็นสารารม<br>เป็นสารกรรม<br>เป                                                                                                    | กญะคลมริเรียมิยุคคลโต หรือเกิดจากกา<br>ามขั้นขอม โดยมิโดยัง เรื่อเกิดจากกา<br>เมชิมขอม โดยมิโกร หรือสู่ที่ได้รับ<br>เกราะท่ายองผู้ขอไข้มการ หรือสู่ที่ได้รับ<br>ได้<br>เพื่องพบไม่การทำบัญชีโบขณะนั้นเท่ายั<br>เพื่องพบได้เปลี่ยนแปลงไปไม่ร่าโดยเหตุไ<br>เริ่งงดันได้เปลี่ยนแปลงไปไม่ร่าโดยเหตุไ<br>ร้องต้นด้วยมิถุม การไปเก่ารางถืองใจม                                                                                                    | เปลี่ยาแปลงกร<br>เสวงหน้า ข้าพเ<br>ผู้ดิอไข้มริกรม<br>มอยสำนาจจาก<br>น และในการทัศ<br>ม่า//Stotemen<br>แต่ตาม หนังสืง<br>เอราไหน หนังสืง<br>เอราไหน หนังสืง<br>เวลากล่วงเราะย์<br>เวลากล่วงเราะย์                                                                                                    | อายางหนังผู้มี<br>วันกระระไม่<br>อังกระระไม่<br>อังกระระไม่<br>อังกระระไม่<br>เป็นสายใช้เร็การ<br>เป็นสายใช้เร็การ<br>เป็นสายใช้เร็การ<br>เป็นสายให้เร็การ<br>เป็นสายให้เร็การ<br>เป็นสายกระจะ<br>เป็นสายกระจะ                                                                                                    | get fast  | กรอกรายละเอียด<br>- ชื่อหัวหน้าสำนักงาน ก<br>- (เว้นไว้) ลงลายมือชื่อ            |
| ตำเนินคดัง<br>ความเสียห<br>อ่าหเจ้าคก<br>เว้นฝากตัว<br>หรือจากไป<br>เครติด<br>เครติด<br>เครติด<br>เครติด<br>นอกจาบ<br>ประการ<br>ไดรเรือา<br>นอร/หรื<br>ส่งหรือน<br>มน KTE                                                                                                    | เอาเวลุลุล เหา เอรราก การเการมา<br>เกลาะ โดยสาร รายก็ไหว การเปลาะ<br>เกลาะ โดยสาร รายก็ไหว การเปลาะ<br>ส่วนใหลายและ ให้ประสาหา เปลาะ<br>การ ร่างกำรายหาก เราสารกำริน<br>การ ร่างกำรายสารกำรายสารกำรา โบก<br>เการ ร่างกำรายสารกำรายสารกำราย<br>เปลาะ<br>การโพ่ง รายเป็นของตั้งอย่างการ โบก<br>เราสารการเป็น แตลเสมือนอย่างการ<br>เราส์ ร่างการเป็น แตลเสมือนอย่างการเปลา<br>การโพ่ง รายเป็นของตั้งอย่าง เราสา<br>การโพ่ง รายเป็นของตั้งอย่าง เราสา<br>การโพ่ง รายเราสายสารก็ เราสารการเปลาะ<br>สารการ เอราสารกำรายใน เราสารการ เราสารการ<br>อ อัญลุลสมัยแห่ง เราสารการ เราสารการ<br>อ อัญลุลสมัยแห่ง เราสารการ เราสารการเราสารการเราสารการ<br>อ อัญลุลสมัยก็เราสาย เลาสารการ เราสารการการ<br>อ อัญลุลสมัยแห่ง เราสารการ เราสารการการ เราสารการการ เราสารการการ<br>อ อัญลุลสมัยก็เราสารการการ เราสารการการการการการการการการการการการการกา                                                                                                    | ามุคลอ ผู้หมูโรบโรบัการ ธอญาสโจย์<br>รักสามารถได้ราความเสียง เอโคร<br>ส่งสารา ที่เกิดซึ่งโดยอื่นเชื่อ โดยวัน<br>เกาะกับที่ผู้เป็นส่งเกิดอร้างเร็งได้สอ<br>ราสะลัการที่เกิดชัยในสอร่างโด เรื่อง<br>เสริโปกอันตร form การให้ forms measure<br>แต่? ธาราคารให้ร้ายใบหลือรับมีคือขอ<br>เป็นของสารามีร่างเป็นหรือไหกรณีที่<br>โดยแหยวัสมุด ออสมาน สาราสอบ<br>สก็ได้ในกรณีที่ ร่างป็นหรือในกรณีที่<br>17 ธรรรคอบ ออรโหลีอสรายการที่ ก้ารแต่ได้ส                                                                                                    | าทางได้ สอสอ ล<br>ของอันรู้สรีให้สา<br>โดยว่าหรังโรสสา<br>โดยว่าหรังโรสสา<br>เปลืองหน้าของกับ<br>เรื่อในสากคือกล่าง<br>ซึ่งในสากคือกล่าง<br>ซึ่งในสากคือกล่าง<br>หน้าสา<br>เปลือบราย<br>เปลือบราย<br>เปลีอบราย<br>เปลีอบราย<br>เ                                                                                                    | กญะคลองใช้อดีบุคคลโล หรือเกิดจากการ<br>เงินการทำความตกลงหรือเรือกร้องจาก<br>การทำของผู้ของใช้แก้การ หรือผู้ทำได้รับ<br>โล<br>เพื่องพลในการทักปัญชีโขของเริ่มการ<br>เพื่องพลในการทักปัญชีโขของเริ่มการ<br>เริ่มงคันโด้เปลี่ยนแปลงไปไม่ว่า โดยเพตไ<br>ร่วงดันโด้เปลี่ยนแปลงไปไม่ว่า โดยเพตไ<br>ร่วงอนจายคละเอี้ยดมางประการหรือทั้งห<br>หมือยฐานแห่งการหรือทั้งได้<br>ร่วงรามหางการเงินของร่าหเร้าค่อเร่าหา<br>ร่วงอนร่ามการเงินของร่าหเร้าค่อเร่าหา<br>ร่วงอนของไรขณารหรือผู้ที่ได้รับออามาม<br>ร่าหน้าหาวน และ/หรือเร่าห่ารการหลังค่า<br>ให้เปล่าราม และ/หรือเร่าห่ารการหลา                                                                                                    | เปล้อนแน้ลงกา<br>เสวงหน้า รัทษ<br>สู่ขอไข่บริการพ<br>ขอมสำหารจาก<br>มะสะองช์วาพเจ้า<br>หน้า/Statemen<br>ลก็ตาม หนังสืง<br>เของในการปัจ<br>เของในการปัจ<br>เของในการปัจ<br>เริ่าสกล่างหน้าย<br>ถึงสุกล้ายงงัร<br>เริ่าสกล่างหน้าย<br>เริ่าสางการปัจ<br>เริ่าสางการปัจ                                                                                                    | อายารหวัดสูง<br>รังการเราะไม่<br>สู่เราะไม่เราะ<br>ผู้เราะไข่เกิดรู<br>ร้างกระบาที่ผู้สึง<br>เป็นออนไฟไข้<br>เป็นออนไฟไข้<br>เป็นออนไฟไข้<br>เป็นออนไฟไข้<br>เป็นออนไฟไข้<br>เป็นออนไฟไข้<br>เป็นออนไฟไข้<br>เป็นออนไฟไข้<br>เป็นออนไฟไข้                                                                                                    | get Fell  | กรอกรายละเอียด<br>- ชื่อหัวหน้าสำนักงาน ก<br>- (เว้นไว้) ลงลายมือชื่อ<br>หัวหน้า |
| ตำเนินคดัง<br>ความเสียห<br>อ่าหเจ้าคก<br>เว้นฝากตัว<br>หรือจากไป<br>เครติด<br>เครติด<br>เครติด<br>เครติด<br>เครติด<br>ประการ<br>ไครเรือา<br>และ/หรื<br>ส่งหรือเ<br>มน KTE                                                                                                    | เอาเวลุมูล เรา เจรราก การเการม<br>เกมระอุมูล เรา เจรราก การเการม<br>เราและสะคิดรายหระสา ไม่เป็ดกร่อ<br>สะหวัดสะสมชาติ (ประชาสามสาย<br>สำหรับสมของสู่สะไข้เรา เรา<br>เสร้ารับเป็นของสู่สะไข้เรา เรา<br>เป็นการให้ (ประชาสาย<br>เการให้ครามขั้นของสู่สะไข้เรา เรา<br>เการไข้ครามขั้นของสู่สะไข้เรา<br>เรา เรา เรา เรา เรา<br>เรา เรา เรา เรา เรา<br>เรา เรา เรา เรา เรา<br>เรา เรา เรา เรา เรา<br>เรา เรา เรา เรา เรา<br>เรา เรา เรา เรา เรา<br>เรา เรา เรา เรา เรา เรา<br>เรา เรา เรา เรา เรา เรา<br>เรา เรา เรา เรา เรา เรา<br>เรา เรา เรา เรา เรา เรา<br>เรา เรา เรา เรา เรา เรา<br>เรา เรา เรา เรา เรา เรา<br>เรา เรา เรา เรา เรา เรา เรา<br>เรา เรา เรา เรา เรา เรา เรา เรา<br>เรา เรา เรา เรา เรา เรา เรา เรา<br>เรา เรา เรา เรา เรา เรา เรา เรา<br>เรา เรา เรา เรา เรา เรา เรา เรา เรา<br>เรา เรา เรา เรา เรา เรา เรา เรา เรา<br>เรา เรา เรา เรา เรา เรา เรา เรา เรา เรา<br>เรา เรา เรา เรา เรา เรา เรา เรา เรา เรา                                                                                                    | านคลอ สูงจะไรบัการ ธอญางใจเร่<br>ร่างมีขางารได้ระหวามเมือง เอโคร<br>ส่งหาง ที่เกิดขึ้งโดยอื่นเชื่อ โดยวัน<br>เขาเกิญชี้ไว้แม่เกิดขึ้งโดยอื่นเชื่อ โดยวัน<br>เกาะนั้งการทักรัญชีมแต่อา่าได เรื่อง<br>เชื่อไปเอกร้างแล้ว เรื่อง<br>เชื่อไปเอกร้างเรื่อง เรื่อง<br>หมายการติดต่อ เรื่อง<br>เขาเริ่มขึ้งเราะ เรื่อง<br>เขาเราะ เรื่อง<br>เขาเราะ เราะ เรื่อง<br>เขาเราะ เรื่อง<br>เขาเราะ เรื่อง<br>เขาเราะ เรื่อง<br>เขาเราะ เรื่อง<br>เขาเราะ เรื่อง<br>เขาเราะ เรื่อง<br>เขาเราะ เรื่อง<br>เขาเราะ เรื่อง<br>เขาเราะ เรื่อง<br>เขาเราะ เรื่อง<br>เขาเราะ เรื่อง<br>เขาเราะ เรื่อง<br>เขาเราะ เรื่อง<br>เขาเราะ เราะ เรื่อง<br>เขาเราะ เรื่อง<br>เขาเราะ เราะ เขาเราะ<br>เขาเราะ<br>เขาเราะ<br>เขาเราะ<br>เขาเราะ<br>เขาเราะ<br>เขาเราะ<br>เขาเราะ<br>เขาเราะ<br>เขาเราะ<br>เขาเราะ<br>เขาเราะ<br>เขาเราะ<br>เขาเราะ<br>เขาเราะ<br>เขาเราะ                                                                                                    | าทารู้สัด สมุณ ล<br>ขณะสมรู้ผู้สู้ให้สา<br>โดยว่าหรั้งสุม<br>เป็นขึ้นสา<br>เป็นสา<br>เป็น<br>เป็น<br>เป็นสา<br>เป็นสา<br>เปลนสา<br>เป็นสา<br>เป็น | กญะคลองใช้มีสัญคลอโต หรือเกิดจากการ<br>เหมือกรารทำความลกลงหรือเรือกร้องจาก<br>เกราะทำของผู้ขอเป็นทำกร หรือผู้ทำได้รับ<br>เหมืองคนในการหักเป็ญชีโขขณะเห็นเท่าได้<br>เพื่องคนในการทักปัญชีโขณะเห็นกับสุด<br>เข้างดังใส่เปลี่ยนแปลงไปไม่ร่างโดยเพตไ<br>เข้างดังใส่เปลี่ยนแปลงไปไม่ร่างโดยเพตไ<br>เข้างดังใส่เปลี่ยนแปลงไปไม่ร่างโดยเพตไ<br>เข้างดังและเป็อคมางประการหรือทั้งค่า<br>เข้างอ่ายสายเมืองหรือที่ได้เป็นอาหา<br>เข้ามองสายการเป็นของอ่าหน่งให้เป็นอาหา<br>เข้ามองไฟเรือกรรมการเป็นของอ่าหน่งไป<br>เข้ามองให้อายากรรมได้เป็นไปหา<br>เข้ามองโรงเราะได้มีคนัญชีโปนสาทกกับธนาคา                                                                                                    | เปล้อนแน้ลอก<br>เสื่องหน้า รัพษ<br>สู่ขอไข่มริการพ<br>ขอยไข่หรางสาก<br>แน้ และในการที่<br>แน้ และในการที่<br>แน้ และเป็นการที่<br>เอากล่างเราะหะ<br>ก่าง หรือหรือ<br>ก่าง หรือหรือ<br>กับ หรือ<br>ก่าง หรือ<br>ก่าง หรือ<br>ก่างก่าง<br>ก่าง หรือ<br>ก่างก่าง<br>ก่าง<br>ก่าง<br>ก่าง<br>ก่าง<br>ก่าง<br>ก่าง                                                                                                    | มายงาหมือ<br>สามารถสาม<br>สามารถสาม<br>สู่ขอใช้เร็การ<br>เป็นรอบใช้เร็การ<br>เป็นออนให้ใช้<br>                                                                                                    | ger Fast  | กรอกรายละเอียด<br>- ชื่อหัวหน้าสำนักงาน ก<br>- (เว้นไว้) ลงลายมือชื่อ<br>หัวหน้า |
| สำเนินคลัง<br>ความเสียห<br>ความเสียห<br>รำหะเจ้าคก<br>เงินปากตัง<br>หรือจากไป<br>เพิ่กออา<br>เพราติด<br>เพราติด<br>เตาติด<br>เพราติ                                                                                                    | เอาเวลุมูล ามา เอราะ เก กาะเกาะม<br>เอาเวลุมูล ามา เอราะ เก เวลาเราะ<br>เราะสะสะค้อายาระ รายก็งงากเปลการ<br>สะหวัดสะระยมคร (ประกาศ)<br>กล่าว ร่างหว่าไปประสงค์จะไปขามา<br>กล่าว ร่างหว่าไปประสงค์จะไปขามา<br>แต่จะกับเป็นของสู่จะไปประว<br>ครั้ง (ประกาศ)<br>สิ่งหาร (ประกาศ)<br>สายานิยายสายสายสายสายสาย<br>สายานิยายสายสายสายสายสาย<br>สายานิยายสายสายสายสายสาย<br>สายานิยายสายสายสายสายสาย<br>สายานิยายสายสายสายสาย<br>เราะจะ เล่าเราะบ่างการประมา<br>จะขณะสะครั้ง และการประกาศ<br>เราะจะ เล่าเราะบ่างการประสาย<br>ส่งเรียญและสิ่งการบนละสายเรียดา<br>ส่งเรียญและสิ่งการบนละสายเรียดา<br>สายเรียดาวามและสายเรียดา                                                                                                    | ามุคลอ สูงจะไรบัการ ธอญางโจะรั<br>ร่างมีขมางได้รับความเมืองเราเขางางไงมั่น<br>เข้ามางได้รับความเมืองเราเขางางไงมั่น<br>เข้ามางได้รับความเป็ดหมองไหนเรา<br>เหตุ (1) เข้ามางการเขางางการเขางาง<br>หมางได้สามารถี่งางการเขางางการเขางางการ<br>สมัยสมองการเขางางการเขางางการ<br>แล้ว รมามาราวัยว่าเป็ดหลืองว่ามีคือของ<br>เข้าสมองการเขางางการเขางางการ<br>เข้าแขางส่วนการเขางางการเขางางการ<br>เข้าแขางส่วนการได้รับการเขางาง<br>เข้าแขางส่วนการได้รับการเขางาง<br>เข้าแขางการได้รับการเขางาง<br>เข้าแขางการได้รับการเขางาง<br>เข้าแขางการได้เป็นการได้เป็ดการได้<br>เขางางการได้รับการได้<br>เข้างางการได้มีควารได้เป็ดการได้<br>เข้างางการได้เขางางได้เข้าการได้<br>เข้างางการได้เข้าการได้เข้าการได้<br>เข้างางการได้เข้าการได้เข้าการได้<br>เข้างางการได้มีควารได้เข้าการได้<br>เข้างางได้มีความความการได้เข้าการได้<br>เข้างางการได้มีควารได้เข้าการได้<br>เข้างางได้มีความความการได้เข้าการได้<br>เข้างางได้มีความการได้เข้าการได้                                                                                                    | าทางได้ สอเลอ อ<br>ของอัญชีให้เรื่าเสา<br>โดยอังหนังโรงสา<br>เปลื่องร้านในหนังหรือ<br>อากรับเรื่องสา<br>ได้เรื่องสา<br>เป็นส่วนในหนังหรือ<br>กล่าว<br>เป็นสา<br>กล่าวไป<br>เป็นสา<br>กล่าวได้<br>เป็นสา<br>กล่าวได้<br>เป็นสา<br>กล่า<br>กล่าวได้<br>เป็นสา<br>กล่า<br>กล่าวได้<br>เป็นสา<br>กล่า<br>กล่าวได้<br>เป็นสา<br>กล่า<br>กล่าวได้<br>เป็นสา<br>กล่า<br>กล่า<br>กล่า<br>กล่า<br>กล่า<br>กล่า<br>กล่า<br>กล่                                                                                                    | งกรุษคลมริมธินติมุคคลโล หรือเกิดจากกร<br>เช่นการท่องร่ายอางที่อเป็นเร็าร่ายก<br>เการท่ายองร่ายอใช้ปร้าง หรือผู้ที่ได้บระ<br>เกิดอาหอในการทักปัญชีในขณะนั้นเรานี่<br>เพิ่องหลับการทักปัญชีในขณะนั้นเรานี่<br>เพิ่องหลับได้เปลี่ยนแปลงไปไม่ว่าโดยเหตุไ<br>หรือมูลรายอละเมื่อตนางประการหรือเร็จห<br>หรือมูลรับอละเมือดหางประการหรือเร็จห<br>หรือมูลรับอละเมือดหางประการหรือเร็จห<br>หรือมูลรับอละเมือดหางประการหรือเร็จห<br>เพิ่มสลับที่ทำค่ายออมีหนึ่ และเพื่อประโ<br>ราชภูม และ/เหรือ การโบหน้าของรัทแป<br>ราชภูม และ/เหรือ การโบหน้าของรัทแป<br>ราชภูม และ/เหรือ การโบหน้าของรัทแป<br>ราชภูม และ/เหรือ การโบหน้าของรัทแป<br>ราชภูม และ/เหรือ การโบหน้าของรัทแป<br>ราชภูม และ/เหรือ การโบหน้าของรัทแป<br>รัทษอาการหรือผู้ที่ได้รับมายางการให้เปลากกับขนาดา                                                                                                    | เปลี่ยาแปลงการเห<br>ส่วงหน้า รัพทะ<br>สู่ขอไข่บริการ พ<br>ขอมข้ามาจากก<br>แ และในการทัศ<br>ม่า//Statemen<br>สก็ตาม หนังสื่ง<br>มอยของรัทหเจ้า<br>ของปันการปัจจะ<br>ร่างกลุ่มระหน่ง<br>ร้างกลุ่มระหน่ง<br>ร้างกลุ่มระหน่ง<br>ร่างกลุ่มระหน่ง<br>ร่างกลุ่มระหน่ง<br>ร่างกลุ่มระหน่ง<br>ร่างกลุ่มระหน่ง<br>ร่างกลุ่มระหน่ง<br>ร่างกลุ่มระหน่ง<br>ร่างกลุ่มระหน่ง<br>ร่างกลุ่มระหน่ง<br>ร่างกลุ่มระหน่ง<br>ร่างกลุ่มระหน่ง<br>ร่างกลุ่มระหน่ง<br>ร่างกลุ่มระหน่ง<br>ร่างกลุ่มระหน่ง                                                                                                    | มายงาหมัด<br>รังการเราะไม่<br>รังการเราะไม่<br>สูงสไข้บริการ<br>กร้ายของมาย<br>สูงสไข้บริการ<br>กร้ายของมาย<br>สูงสายของมาย<br>กร้ายของมาย<br>กร้ายของมาย<br>เป็นของมาย<br>เป็นของมายาย<br>เป็นของมาย<br>เป็นของมาย<br>เป็นของมาย<br>เป็นของมาย<br>เป็นของมาย<br>เป็นของมาย<br>เป็นของมาย<br>เป็นของมาย<br>เป็นของมาย<br>เปนน<br>เป็นของมาย<br>เป็นของมายาย<br>เป็นของมาย<br>เป็น<br>เป็น<br>เป็น<br>เปนน<br>เป็น<br>เปน                | er Fait   | กรอกรายละเอียด<br>- ชื่อหัวหน้าสำนักงาน ก<br>- (เว้นไว้) ลงลายมือชื่อ<br>หัวหน้า |
| ตำเนินคลัง<br>ความเสียห<br>ร้าหเจ้าคล<br>เจ้นผ่างคล<br>หรือจากใน<br>เพิ่งออากใน<br>เพิ่งออาก<br>เพิ่งอาก<br>เพิ่งอาก<br>เพิ่งอาก<br>เพิ่งอาก<br>เพิ่งอาก<br>เพิ่งอาก<br>เพิ่งอาก<br>เพิ่งอาก<br>เพิ่งอาก<br>เพิ่งอาก<br>เพิ่งอาก<br>เพิ่งอาก<br>เพิ่งอาก<br>เพิ่งอาก<br>เพิ่งอาก<br>เพิ่ง<br>เพิ่งอาก<br>เพิ่งอาก<br>เพิ่ง<br>เพิ่ง<br>เรา<br>เพิ่ง<br>เพิ่ง<br>เพิ่ง<br>เพิ่ง<br>เพิ่ง<br>เพิ่ง<br>เพิ่ง<br>เพิ่ง<br>เพิ่ง<br>เพิ่ง<br>เพิ่ง<br>เพิ่ง<br>เพิ่ง<br>เพิ่ง<br>เพิ่ง<br>เพิ่ง<br>เพิ่ง<br>เพิ่ง<br>เพิ่ง<br>เพิ่ง<br>เพิ่ง<br>เง<br>เง<br>เพิ่ง<br>เพิ่ง<br>เ                                                                                                    | เอาเวลุของ เรา เอรราก การเกรม<br>เอาเวลุของ เรา เอรราก การเกรม<br>เรายอง Read States ราการโรงการโหกรดี<br>สามาร์ เราะกร่างโรงระครั้งเสียงระครั้งเสียงระครั้ง<br>เสียงการ รากะกำโรงระครั้งเสียง<br>เกราร รากะกำโรงระครั้งเสียงการ โรงก<br>เกรารโหลงรายประสมสังหาร ราก<br>เกรารโหลงรายประสมสังหาร ราก<br>เราะ ร้างสามาร์ เราะ ร้างสังห<br>หรือ ร้างการโรง เองคลาร์บอลไปเราะ<br>เราะ ร้างสามาร์ เราะ ร้างสังห<br>หรือ ร้างการโรง เองคลาร์บอลไปเราะ<br>เราะ เราะ เราะ เราะ ร้างสังห<br>หรือ ร้างการโรง เองคลาร์บอลไปเราะ<br>เราะ เราะ เราะ เราะ เราะ เราะ<br>สามาร์ เราะ เราะ เราะ เราะ เราะ<br>เราะ เราะ เราะ เราะ เราะ เราะ<br>เราะ เราะ เราะ เราะ เราะ เราะ เราะ<br>เราะ เราะ เราะ เราะ เราะ เราะ<br>เราะ เราะ เราะ เราะ เราะ เราะ เราะ<br>เราะ เราะ เราะ เราะ เราะ เราะ เราะ เราะ<br>เราะ เราะ เราะ เราะ เราะ เราะ เราะ เราะ<br>เราะ เราะ เราะ เราะ เราะ เราะ เราะ เราะ<br>เราะ เราะ เราะ เราะ เราะ เราะ เราะ เราะ<br>เราะ เราะ เราะ เราะ เราะ เราะ เราะ เราะ                                                                                                    | านุคคล คู่ขอไรบัการ และ/เรื่อเร่<br>เร่าเสียมาราได้ระหวามเสียมายได<br>(ของการได้ระหวามเสียมายได<br>(ของการได้ระหวามเสียมายไดยเร่า<br>(ของการได้ระหวามเสียมายไดย<br>เร่าเร่าการทักษ์ภูมิแต่งต่าวได เกื่อเ<br>เรลงการทักษ์ภูมิแต่งต่าวได เกื่อเ<br>เส้าไปเหตรดีร่างให้เราเรา<br>แต่ว่า รางางการไม่จำเป็นต่องวันติดขอ<br>มาการที่สต่อสอยงาม ตาวงลอบ<br>เกิดเมตรตัดมูล และ/เรื่อ รังการาอก<br>เป็ดแตรตัดมูล และ/เรื่อ รังการาอก<br>เป็ดแตรตัดมูล และ/เรื่อ รังการาอก<br>เป็ดแตรตัดมูล และ/เรื่อ รังการาอก<br>ของระหางา ของกับดี ประทั่งไหม<br>ของระหางา ของกับดี ประทั่งไหม<br>ของระหางา ของกับดี ประทั่งไหม<br>มอินขอมเนื้อสุดลอดไป แม้ว่าร้างท<br>าร                                                                                                    | าทารู้สัด สอสอ ส<br>ของอัญสิริให้เหม<br>โดยอังหนังโรงสา<br>เป็นข้องงารโหน่ง<br>เป็นส่วนงานหนัง<br>เป็นส่วนงารให้สา<br>สิริโมหน่งหนัง<br>เป็นส่วนงารทำแสนด<br>เขาการทั่งเป็นสา<br>หนากร่างให้<br>เขาการทั่งเป็นสา<br>การที่สา<br>สิริโมหน่งหนังโรง<br>เขาการทั่งเป็นสา<br>การที่สา<br>สิริโมหน่งหนัง<br>เขาการทั่งเป็นสา<br>สา<br>สา<br>สา<br>สา<br>สา<br>สา<br>สา<br>สา<br>สา<br>สา<br>สา<br>สา<br>ส                                                                                                    | งกมุคลองที่ชนิยัญคลอโล หรือเกิดจากการ<br>เงินการทำความคกละหรือเป็อกร้องจากก<br>การทำของรู้ขอใช้แก้งาร หรือเร็กได้เรา<br>เงินการทำความคกละหรือเป็อกร้องจาก<br>การทำของรู้ขอใช้แก้งการที่อยู่ใน<br>เพื่องหลายการทำกับภูมิชี้ใจและเห็น<br>เริ่มจะมายละหมืดคะมายขณาย<br>ร่วงอ่นได้เปลี่ยนแปละไปไม่ว่าโดยเทตไ<br>หรือและกับก็เรายองเป็อก การเป็อกให้<br>เรื่องสตวัยก็ทำของเป็ยกี่ และเพื่อประไ<br>การขอฐา และทำห่างการเป็อเร็จ<br>เรื่อมูล หรือสูงกรรมการเงินของชี้เหล่า<br>หรือมูล หรือสูงกรรมการเงินของชี้เหล่า<br>เรียนไหร่างการหรือผู้ที่ได้รับของหมา                                                                                                    | เปลี่สายแปลงกระเบิลง<br>เสื้องหน้า รัพท<br>ผู้ขอไข่บริการ พ<br>ขอมน้ำหาลาก<br>พ และในการที่ค่<br>มัก/Statemen<br>สก็ตาม หนังสื่<br>มอมองรัรพบลำ<br>เขามีในการมือง<br>เราเกล่วนระบาร<br>เรา หรือยกเล็กกา<br>เรา พอยากค้าการ                                                                                                    | อายางหวัดสูง<br>จำการหวัดสูง<br>จำการหวัดสูง<br>ส่วนสาระบัง<br>สูงสารับสีหาร<br>เป็นของเป็ญชี<br>ส่วงสรามหวัด<br>เป็นของมาไฟไข้<br>อายางส่วงสารการ<br>เป็นของมาไฟไข้<br>อายางส่วงสารการหวัดจาก<br>เป็นชาวมเป็นสองม<br>ไปต่อารามเป็นของม                                                                                                    | er Fait   | กรอกรายละเอียด<br>- ชื่อหัวหน้าสำนักงาน ก<br>- (เว้นไว้) ลงลายมือชื่อ<br>หัวหน้า |
| สำเนินคลัง<br>ความเสียง<br>ความเสียง<br>เงินสาทตัง<br>หรือลากไป<br>เงิกออา<br>เจ็กออา<br>เงิกออา<br>เงิกออา<br>เงิกออา<br>เงิกออา<br>เงิกออา<br>เงิกออา<br>เงิกอา<br>เงิกอา<br>เงิง<br>เงิกอา<br>เงิกา<br>เงิกอา<br>เงิกอา<br>เงิ<br>เงิกอา<br>เงิกอา<br>เงิก<br>เงิกอา<br>เงิกอา<br>เงิกอา<br>เงิกอา<br>เงิกอา<br>เงิกอา<br>เงิก<br>เงิ<br>เงิ<br>เงิ<br>เงิ<br>เงิ<br>เงิ<br>เงิ<br>เงิ<br>เงิ<br>เงิ                                                                                                    | เอาเวอุของ เรา เอรราก การเกรม<br>เขาและสะคิมาระสาร รามาโปราการ<br>เขาและโดยสาร รามาโรงาาการโดการนี้<br>สารวิทศสายเขาติ เป็นระกลา่าเป็นการ<br>สามาร์ รางการไว้เป็นระกลา่า เป็นกา<br>การว่า รางการไว้เป็นระกลาง เป็นกา<br>เป็นการ (การการโรง เอลนาร์<br>เป็นการโปรงการประกอบใหญ่<br>เป็นการโปรงการประกอบใหญ่<br>เป็นการโปรงการประกอบใหญ่<br>เป็นการโปรงการประกอบใหญ่<br>เป็นการโปรงการประกอบใหญ่<br>เป็นการโปรงการประกอบใหญ่<br>เป็นการโปรงการประกอบใหญ่<br>เป็นการโปรงการประกอบใหญ่<br>เป็นการโปรงการประกอบใหญ่<br>(ประกอราย ค่องโรงการประกอบให้เราะาา<br>(Loporate Online แล้วก็สาย<br>รังประกอบให้เราะาายและสา้าเป็นการประกอบให้เราะาา<br>(Loporate Online แล้วก็สาย<br>รังประกอบให้เราะาายและสา้าเป็นการประกอบให้เราะาา<br>(Loporate Online แล้วก็สาย                                                                                                    | นุษคล ผู้ขอไรบัการ และ/เพื่อเร่<br>รับเสียงเอโลง จากรมาดารปลัม<br>(ขึ้อแลาวได้รับเลยมันเริย โลงไม่<br>เอ่าเลา รู้เกิดขึ้นเสยมันเริย โลงไม่<br>เอ่าเลา รับเการปลับเสียง<br>เราะร้อการทักร์ผู้ชื่นเรื่อง<br>เสร้าได้เราะรับร้านเร็าหลายแนะ เอ<br>แล้ว รมาดารไม่ว่าเป็นต่องรับคือขอ<br>เมตารับสายและการได้รับเราะคม<br>เราะจางสอบ และ/เหือ สัมษ์หม่อง<br>เป็ดแขร้อมูล และ/เหือ สัมษ์หม่อง<br>เป็ดแขร้อมูล และ/เหือ สัมษ์หม่อง<br>เป็ดแขร้อมูล และ/เหือ สัมษ์หม่อง<br>เป็ดแขร้อมูล และ/เหือ สัมษ์หม่อง<br>เป็ดแขร้อมูล และ/เหือ สัมษ์หม่อง<br>เป็ดแขร้อมูล และ/เห็อ สัมษ์หม่อง<br>เป็ดแขร้อมูล และ/เห็อ สัมษ์หม่อง<br>เป็ดแขร้อมูล และ/เห็อ สัมษ์หม่าว่า<br>เป็ดแขร้อมูล และ/เห็อ สัมษ์หม่าว่า<br>เป็ดแขร้อมูล และ/เห็อ สัมษ์หม่าว่า<br>ร่างการการการการการการการการการการการการการก                                                                                                    | าทางสัต สอลอ ล<br>ของอัญสินให้เห<br>โดยอันหรัง เลสส<br>ในข้องาร เการก<br>เปิดอันปารมอง<br>เปิดอันปารมอง<br>เปิดอันปารมอง<br>เสรียมสากตั้งกล่า<br>การที่องกับสา<br>ของสารการได้<br>ของสารการได้<br>ของสารการได้<br>ของสารการได้<br>ของสารการได้<br>เราะหรืองเปิดอาก<br>ร้องออราม หารีเปิดอัตออ                                                                                                    | งกมุคลสมรีเซอริญคลโล หรือเกิดจากการ<br>เงินการทำความคกลงหรือเรียกร้องจาก<br>การทำของรู้ขอเรียมการ หรือสุร์ได้รับ<br>เงินการทำความคกลงหรือเรียกร้องจาก<br>การทำของรู้ขอเรียมการหรือสุร์ได้รับ<br>เพื่องพลในการทักปัญชีโขขณะเห็นร่างกมุค<br>เริ่มงลัยโด้เปลี่ยนแปลงไปไม่ว่าโดยเหตุไ<br>เรื่อมูลรายละเลื้อคมางประการหรือสุโก<br>กระบูร เลลา/หลือคมางประการหรือสุร์ก<br>รุกรรณางการปันของรับหร่าง<br>รุกรรณางการปันของรับหร่าง<br>รุกรรณางการปันของรับหร่าง<br>รุกรรณางการปนของรับหร่าง<br>หรือมูล หรือสูรรรณารางในของรับหร่าง<br>เริ่มแต้กระจะให้เป็นกับการทาง                                                                                                    | เปลี่สามแปลงการเห<br>ส่วงหน้า รัทษา<br>สู่ขอไข่บริการ พ<br>ออนสำหารจาก<br>มะ สอะในการที่<br>สำหรับ หนังสื<br>มะสองขัรรทะจำ<br>เหล่ายความส่วง การ<br>เรากล่วยระทะ<br>เรา หรือสุกร์ แองรัก<br>เปล่ายความส่วง การ<br>เรากล่วยระทะ                                                                                                    | อายารหรือสู่<br>รังการเราะไม่<br>สู่รอยไข้เก็กร<br>ผู้รอยไข้เก็กร<br>เป็นรายผู้ผู้<br>1 ให้เป็าข้างร้องคุณ<br>1 ให้เป็าข้างร้องคุณ<br>1 ให้เป็าข้างร้องคุณ<br>1 ให้เป็าข้างร้องคุณ<br>1 ให้เกิดข้างร้องคุณ<br>1 ให้ความอื่นของม                                                                                                    | er fast   | กรอกรายละเอียด<br>- ชื่อหัวหน้าสำนักงาน ก<br>- (เว้นไว้) ลงลายมือชื่อ<br>หัวหน้า |
| สำเนินคลัง<br>หวามเสียง<br>เริ่มหน้าคลม<br>เริ่ม เป็นสารกลัง<br>เพิ่มของ<br>เคราคิน<br>เคราคิน<br>เคราคิน<br>เคราคิน<br>เคราคิน<br>เคราคิน<br>เคราคิน<br>เคราคิน<br>เกราคิน<br>เกรา<br>เกราคิน<br>เกรา<br>เกราคิน<br>เกรา<br>เกรา<br>เกรา<br>เกรา<br>เกราคิน<br>เกราคิน<br>เกราคน<br>เกราคน<br>เกราคน<br>เกราคน<br>เกรา<br>เกราคน<br>เกราคน<br>เกราคน<br>เกรา<br>เกราคน<br>เกราคน<br>เกราคน<br>เกราคน<br>เกราคน<br>เกรา<br>เกรา<br>เกราคน<br>เกราคน<br>เกรา<br>เกรา<br>เกราคน<br>เกราคน<br>เกราคน<br>เกราคน<br>เกรา<br>เกรา<br>เกราคน<br>เกราคน<br>เกรา<br>เกราคน<br>เกราคน<br>เกราคน<br>เกราคน<br>เกราคน<br>เกรา<br>เกรา<br>เกราคน<br>เกรา<br>เกรา<br>เกรา<br>เกรา<br>เกรา<br>เกรา<br>เกรา<br>เกรา                                                                                                    | เอาเวลุลุล เหา เอรราก การเการมา<br>เอาเวลุลุล เหา เอรราก การเการมา<br>เราเลง เอล เราเรา รายาไร เราเปลาร<br>สามาร์ เราเรา ให้ประสาหา เปลาร<br>การ รายาร์ เราเรา รายารการ<br>เการ์ รายาร์ เราเรา เราเรา<br>เปลาร์ รายาร์ เราเรา เราเรา<br>เราเรา สามาร์ เราเรา เราเรา<br>เราร์ ร่ายาร์ เราเรา เราเรา<br>เราร์ ร่ายาร์ เราเรา เราเรา<br>เราร์ เราเรา เราเสร้ายเลยสามาร์ เราเรา<br>เราร์ เราเรา เราเสร้ายเลยสามาร์ เราเรา<br>เราร์ เราเรา เราเสร้ายเลยสามาร์ เราเรา<br>เราร์ เราเรา เราเราเรา เราเรา<br>เราร์ เราเราเรา<br>เราเรา เราเราเราร์ เราเราเรา เราเรา<br>เราเรา เราเราเราร์ เราเรา<br>เราเรา เราเราร์ เราเราเรา เราเรา<br>เราเราร์ เราเราร์ เราเราเรา<br>เราเราร์ เราเราร์ เราเราเรา<br>เราเราร์ เราเราร์ เราเรา<br>เราเราร์ เราเราร์ เราเราเรา<br>เราเราร์ เราเราร์<br>เราเราร์ เราเราร์<br>เราเราร์ เราเราร์<br>เราเราร์ เราเราร์<br>เราเราร์ เราเราร์<br>เราเราร์<br>เราเราร์ เราเราร์<br>เราเราร์<br>เราเราเราร์<br>เราเราเราร์<br>เราเราร์<br>เราเราร์<br>เราเราร์<br>เราเราร์<br>เราเราร์                                   | านุคลอ สูงจะไรบัการ ธอญาส์เจ้ะ<br>รับสัตรางได้ราคารแล้วหวังสั้น<br>เข้ามาราได้ราคารแล้วหวายเสียงเจ้าเล<br>ส่งสารา ที่เกิดซึ่งโดยสั้นเชื่อ โดยไป<br>เข้าเป็นซึ่งโดยสี่งานได้ โดยไป<br>เห็นไป เป็นข้อมาย เข้ามาราย เป็น<br>เป็นให้มาย โดยการเป็นโดยสาราย เป็น<br>หมายการที่สต่อสาราย<br>สล้า ธนายการให้ เป็นห่อร้างมีคราย<br>แห่งการที่สต่อสารกับไป เข้ามาย<br>สล้าได้ในการมีที่ ร้างป็นหลือในการณ์ ที่<br>วาร สาราสอบ และที่หรือ สาราชาย<br>เป็นของสารางการการ กำหนดไห้เรา<br>ของสารางการการการการการ<br>เป็นของสารางการการ กำหนดไห้เรา<br>ของสารางได้มี เป็นที่หรือเลื่องการการ<br>เป็นของสารางการการ กำหนดไห้เรา<br>ของสารางการการการการการการได้ในการโดย<br>ของสาราชาวสารการการการการการการการการกาย<br>เป็นของสารการการการการการการได้รับการโดย<br>ของสาราชาวสารการการการการการการการการการการการการกา                                                                                                    | าทรุปสัต สมุณ a<br>เมลงมัญชีให้เห็<br>โดยวัทหรัโรมสา<br>โมชิงาไมนจัญชีชี<br>เปลื่องไปเมืองกับ<br>ผู้เริ่มสากคือกล่า<br>ซึ่งในสากคือกล่า<br>ซึ่งในสากคือกล่า<br>ซึ่งในสากคือกล่า<br>ซึ่งในสากคือกล่า<br>ซึ่งในสากคือกล่า<br>ซึ่งในสากคือกล่า<br>ซึ่งเป็นสากคือกล่า<br>ซึ่งเป็นสากคือกล่า<br>ซึ่งเป็นสากคือกล่า<br>ซึ่งเป็นสากคือกล่า<br>ซึ่งเป็นสากคือกล่า<br>ซึ่งเป็นสากคือกล่า<br>ซึ่งเป็นสากครั้งเป็นสากครั้ง<br>เป็นสามาร์ได้<br>เป็นสามาร์ได้<br>เป็นสามาร์<br>เป็นสามาร์<br>เป็นสามา                                                                                                    | งกมุคลองที่จะมีขับคลอโล หรือเกิดจากการ<br>เงินการทำความตกองหรือเรียกร้องจากก<br>การทำของรู้ขอเป็นทำกร หรือสู่ทำได้บา<br>เพื่องพล ในการทักปัญชีโขขณะนั้นเท่า<br>เพื่องพล ในการทักปัญชีโขขณะนั้นเท่า<br>เพื่องพล ในการทักปัญชีโขขณะนั้นเท่า<br>กลับแต่ รักษณ์ และหรือการ<br>เรื่องคนได้เปลี่ยนแปลงไปไม่ว่า โดยเหตุ<br>เรื่องคนได้เปลี่ยนแปลงไปไม่ว่า โดยเหตุ<br>กลับแต่ รักษ์การจะเรียก<br>เรื่องคนได้เรียกหาวยไขยองร้างเร่า<br>รายสามากการปันของรับแล้ว เหตุ<br>รายสามากการปันของรับแล้ว<br>ร่างหน้าหาวน และให้เสียเร็บหล่างกับขนาดา<br>รับหน้าหาวน และให้เสียเร็บหล่างกับขนาดา                                                                                                    | เปลี่สามแปลงกระเบลื่องหนัง<br>เสื่องหนัง รัพทะ<br>สู่ขอไข่บริการพ<br>ขอมมั่นการพัก<br>มะครองรักพเจ้า<br>สักร์การพระ<br>เหร็ หลือหร่าย<br>เริ่งที่ หลือหร่าย<br>ก็ออุคล์รายองรัก<br>เริ่งกูลอำรางสง่าง ๆ<br>ร. หรืออนเนิศก<br>เริ่งกูลอำรางสง่าง                                                                                                    | อายารหวัดสูง<br>รังการเราะไม่<br>สายกระเริ่ม<br>สู่ระเรียงการ<br>เป็นรายบัญชี<br>(ร้างสรมเหล่างไป<br>เป็นสายบัญชี)<br>(ร้างสรมเหล่างไป<br>เป็นสายบังชังเล<br>หน้าวามชังสองการ<br>ไม่ สรรมสังการ<br>(ปัตรามชังนออน                                                                                                    | er fan    | กรอกรายละเอียด<br>- ชื่อหัวหน้าสำนักงาน ก<br>- (เว้นไว้) ลงลายมือชื่อ<br>หัวหน้า |
| สารมินคลัง<br>หวามเสียร<br>เริ่มหน้าคลัง<br>เรีย แส ปิค ใน<br>เพิ่มปีล<br>เหตุ เป็นการ<br>โลยหรือ<br>โลยหรือ<br>โลยหรือ<br>โลยหรือ<br>โลยหรือ<br>โลยหรือ<br>โลยหรือ<br>โลยหรือ                                                                                                    | เอาเวลุลุล เหา เอราะ เกา เป็นกรม<br>เกมาะ ลุลม เหา เอราะ เกา เป็นกรม<br>เกมาะ ลุลมครร รวมก็งหากเป็นกรณี<br>สะหวัดสะสมอนกรร<br>รับหร้างสมระชาย<br>เป็นระชาย<br>เป็นกระชาย<br>เป็นกระชาย<br>เป | ามุคลอ สูงจะโรบการ ธอญาส์เอร์<br>ร่างมีขางารได้ระหวามเมือง เอโลง<br>ส่อหางารได้ระหวามเมือง เอโลง<br>ส่อหางารได้ระหวามเมือง<br>เขาไปสร้างโดยอื่นเชื่อ ในอะไม่<br>เราเร้าการทักรัญชิมเล่งอ่างได เรื่อง<br>เขาไปสอบคร form in the format means to see<br>แต่ 2 ประสงคร ราย<br>เสร้าง รามาราย รัฐบาริการ การครามสอบ<br>หลัง ระบาลารได้รัฐบาริการ<br>หมายการคิดต่องของาม เหตุ<br>เมือมของรู้ เปลื่อมหารได้รัฐบาริการ<br>เมือมของรู้ เปลื่อมหารได้รัฐบาริการ<br>หมองระบาดการ เกร้างแต่ได้อย่าง<br>เมืองของการการการ กำหนดไห้เริง<br>ของสรมาดการ และรู้ไหว้อง เปริษัทโนแต่<br>ของของมารารการการ กำหนดไห้เริง<br>ของสรมาดการ และรู้ไหว้อง เปริษัทโนตร์<br>ของของการการการ กำหนดไห้ระ                                                                                                    | าทารูสัต สอลอ จ<br>ามอาร์เมสุริให้เรา<br>โลยอำเหริง เฉลา<br>โนยอำเหริง เฉลา<br>เหรือส่วนในหยุ่งสืบ<br>เหรือส่วนในหยุ่งสู่<br>สมัย เมลา<br>สมัย เมลา<br>สมัย เมลา<br>เป็นสาย<br>เมลา<br>สมัย<br>เมลา<br>(โมยาราร์เนื้อสาย<br>เมลา<br>(โมยาราร์เนื้อสาย<br>(โมยาราร์เนื้อสาย<br>(โมยาราร์เนื้อสาย<br>(โมยาราร์เนลา)<br>(โมยาราร์เนื้อสาย<br>(โมยาราร์เนื้อสาย<br>(โมยาราร์เนื้อสาย<br>(โมยาราร์เนลา)<br>(โมยาราร์เนลา)<br>(โมยารา)<br>(โมยาราร์เนลา)<br>(โมยารารา)<br>(โมยารา)<br>(โมยา                                                                                                    | งกมุคลสามิชัยไปมูคลไข หรือเกิดจากการ<br>เงินการทำความลกลงหรือเรียกร้องจาก<br>การทำของรู้ขอไข้มการ หรือผู้ที่ได้รับ<br>เงิยอาคม ในการทักปัญชีโขขของรับเท้าดี<br>เพื่องคนในการทักปัญชีโขขของรับการ<br>กร้างส่งใส่ของมายสามไปไม่ว่า โดยเพตรี<br>ข้องสามอลราเมื่อตอบจะประการหรือทั้งห<br>หรือมูลรายอลราเมื่อตอบจะประการหรือทั้งห<br>หรือมูลรายอลราเมื่อตอบจะประการหรือทั้งห<br>หรือมูล สารกิจ การหรือทั้งหารกรรม<br>การประการจะมายสามองรับหารกรรม<br>การประการจะมายสามองรับหารกรรม<br>การประการจะมายสามองรับหารกรรม<br>การประการจะมายสามองรับหารกรรม<br>การประการจะมายสามองรับหารกรรม<br>การประการจะมายสามองรับหารกรรมผ่า<br>ช่างหน้าจะระบบ และ/เพื่อเข้าทำกรรมห่า<br>ช่างหน้าจะจะได้เป็นอยู่ให้เป็นประการของรับหารกรรมผ่า                                                                                                    | เปล้าแหน่ น้องกา<br>เสื่องหน้า รัทษ<br>สู่ขอไข่มริการพ<br>ขอมสำหารจาก<br>มะ และในการที่ส<br>ส่งก/Statemen<br>แก้คาม หนังสืง<br>เหลืองรางหน้า<br>เรากอร์ระหนัง<br>เรากอร์ระหนัง<br>เราการ์ระหนัง<br>เรากอร์ระหนัง<br>เรากอร์ระหนัง<br>เรากอร์ระหนัง<br>เรากอร์ระหนัง<br>เราการ์ระหนัง<br>เรากอร์ระหนัง<br>เรากอร์ระหนัง<br>เรากอร์ระหนัง<br>เราการ์ระหนัง<br>เราการ์ระหนาง<br>เราการ์ระหนัง<br>เราการ์ระหนัง<br>เราการ์ระหนาง<br>เราการ์ระหนาง<br>เราการ                                                                                                    | มายงาหมัดสู<br>จาการหรือสู<br>จาการหรือสู<br>สามารถหรือสู<br>สามารถใช้เรื่องสามาร<br>เป็นของไห้ใช้<br>เป็นของไห้ใช้<br>เป็นของไห้ใช้<br>เป็นของไห้ใช้<br>เป็นของไห้ใช้<br>เป็นของไห้ใช้<br>เป็นของไห้ไข้<br>เป็นของไห้ไข้<br>เป็นของไห้ไข้<br>เป็นของไห้ไข้                                                                                                    | per l'an  | กรอกรายละเอียด<br>- ชื่อหัวหน้าสำนักงาน ก<br>- (เว้นไว้) ลงลายมือชื่อ<br>หัวหน้า |
| สำเริ่มหลัง<br>ความเสีย<br>เว้าแล้วคลัง<br>เข้าหนังคลากใน<br>เข้าสิด<br>เขาคิด<br>เขาคิด<br>เขาคิด<br>เขาคิด<br>เขาคิด<br>เขาคิด<br>เขาคิด<br>เขาคิด<br>เขาคิด<br>เขาคิง<br>เขาครั้ง<br>เข้าแล้วคลัง<br>เข้าแล้วคลัง<br>เข้าเข้า<br>เข้าเข้าเข้า<br>เข้าเข้า<br>เข้าเข้า<br>เข้าเข้า<br>เข้าเข้า<br>เข้าเข้า<br>เข้าเข้าเข้า<br>เข้าเข้า<br>เข้าเข้า<br>เข้าเข้า<br>เข้า                                                                                                    | เอารองสุของาร เอรรา เกา สามารม<br>เอารองสุของาร เอรรา รางก็ไหราก เป็นสาย<br>เรายอง โดยอรร รวมก็โหราก เป็นการมี<br>สามาริตาลาร รวมก็โหราก เป็นการมี<br>เสารที่เห็นเป็นของสุของไข้เปราะ ราง<br>เป็นการให้เป็นเป็นของสุของไข้เปราะ ราง<br>เป็นการในเป็นของสุของไข้เปราะ ราง<br>เป็นการใน แต่คงหรือเป็นขึ้นเคลง<br>มาชี 1 ข้างหร้างคองสับองให้เขา<br>เข้าขึ้น "หางเราคองสับองให้เขา<br>เอาชาวิตาลายในของสุของให้เขา<br>เข้าหร้างคองสับของให้เขา<br>เข้าหร้างคองสับของให้เขา<br>เข้าหร้างคองสับของให้เขา<br>เข้าหร้างคองสับของให้เขา<br>เข้าหร้างคองสับของให้เขา<br>เจ้าเข้าหรายในของให้เขา<br>เจ้าเข้าหรายในสายเราง หรือก<br>ครายราย คล่างการายและค่างเรียก<br>เจ้าเข้าหราย<br>เจ้าเข้าหรายคองไห้ความ<br>เจ้าเข้าหราย<br>หรือเข้าหราย (สำนัก)                                                                                                    | านุคลอ สูงจะไรบัการ ธอญาส์เจะ<br>ร่างมีขาวเปลี่ยวความเมืองเอไหร<br>(ขางการได้รับความเมืองเอไหร)<br>(ขางการได้รับความเป็ดงารไหร<br>(ขางกับชัญชีโปนต่ายอาร่างการไร่เชื่อ<br>เราะรับการทักรัญชีมินต่อว่าได้ เรื่องกับ<br>สายสินสินด form in the Forma means to se<br>องการ รามาการให้ว่าเป็นหลืองว่ามนิตรอ<br>แห่ง รามสินตร กับการได้ Forma means to se<br>องการ รามาการให้ว่าเป็นหลืองว่ามนิตรอ<br>เหลายร้อง สายการให้ว่าเป็นหลืองว่ามนิตรอ<br>เหลายร้องสามาราชการ ถ้าหางหลไห้ระ<br>หมายองรัฐ เมืองมาการได้รับการได้<br>เป็นแของสัญ สองการการได้รับการได้<br>เป็นแของสัญ สองการได้รับการได้<br>เป็นแของสัญ สองการการได้รับการได้<br>เป็นแของสัญ สองการการได้รับการได้<br>เป็นเขายงหนึ่งสือสุดลอดไป แม้ว่ารังหา<br>15<br>เองงาน/บิติมนุคคล/บุคคลธรรมตา.                                                                                                    | าทารู้สัด สอล a<br>เมอะมันหูมีรู้นั้นหมาย<br>โมอะมันหรัวและ<br>ในช่วยเหล่ามา<br>ถึงสื่อมามาย<br>เหลือว่าเริ่มเป็นหมาย<br>ซึ่งสินสาทธ์ภาล์า<br>ซึ่งสินสาทธ์ภาล์<br>เป็นหลังที่มา<br>ซึ่งสินสาทธ์ภาล์<br>เมาะที่ส่วน<br>เมาะที่ส่ง<br>เมาะที่ส่ง<br>เมาะที่ส่ง<br>เมาะที่ส่ง<br>เรียนการที่ส่ง<br>เรียนการที่สา<br>เรียนการที่สา                                                                                                    | งกมุคลอามีช่วยในกคลไข หรือเกิดจากการ<br>เงินการทำความคกลงหรือเป็ยกร่องจาก<br>การทำของร่องไข้แก้ง หรือเราได้เรา<br>เงินการทำความคกลงหรือเป็ยกร่องจาก<br>การทำของร่องส่วนในไข้ เรา กะสมคลู่<br>เพิ่องหลายแการทักปัญชีใจขณะเข้นเห่ายี่<br>กร้างอ่านได้เปลี่ยนแปลงไปไม่ว่าโดยเหตุไ<br>กร้องคันได้เปลี่ยนแปลงไปไม่ว่าโดยเหตุไ<br>กร้องคันได้เปลี่ยนแปลงไปไม่ว่าโดยเหตุไ<br>กร้องคันได้เปลี่ยนแปลงไปไม่ว่าโดยเหตุไ<br>กร้องคันได้เปลี่ยนแปลงไปไม่ว่าโดยเหตุไ<br>กร้องคันได้เปลี่ยนแปลงไปไม่ว่าโดยเหตุไ<br>กร้องคันได้เปลี่ยนแปลงไปไม่ว่าโดยเหตุไ<br>กร้องคันได้เหตุในสายการหรือไง่งา<br>กร้องคนไปของการที่ให้เราการเรื่องไปได้เปลา<br>ไข้บริการจะได้เปิดกรร้าย<br>โอของผู้ให้ความยิ่มของแข้งให้เห็มอานย่าย                                                                                                    | เปลี่ยาแปลงการเห<br>ส่วงหน้า รัพทะ<br>รู้ขอไข่มริการ พ<br>ออนว่ามาจากก<br>แ และในการที่<br>มมขางสุราทเจ้า<br>มมขางสุราทเจ้า<br>มมขางสุราทเจ้า<br>มมขางสุราทเจ้า<br>เรา หรือหาวย<br>การการการการการการการการการการการการการก                                                                                                    | มายงาหมัด<br>รังการเราะไม่<br>รังการเราะไม่<br>สู่ขอใช้บริการ<br>กร้ายเราะกรรรม<br>กร้ายเราะกรรรม<br>กร้ายเราะกรรรม<br>กร้ายเราะกรรรม<br>กร้ายเราะกรรรม<br>กร้ายเป็นของ<br>เป็นของ<br>กร้ายเป็นของ<br>กร้าย<br>กร้ายเป็นของ<br>กร้ายเป็นของ<br>กร้ายเป็นของ<br>กร้ายเป็นของ<br>กร้ายเป็นของ<br>กร้ายเป็นของ<br>กร้ายเป็นของ<br>กร้ายเป็นของ<br>กร้ายเป็นของ<br>กร้ายเป็นของ<br>กร้ายเป็นของ<br>กร้ายเป็นของ<br>กร้ายเป็นของ<br>กร้ายเป็นของ<br>กร้ายเป็นของ<br>กร้าย<br>กร้ายเป็นของ<br>กร้ายเป็นของ<br>กร้าย<br>กร้ายเป็นของ<br>กร้ายเป็นของ<br>กร้าย<br>กร้ายายางกร้าย<br>กร้ายาง<br>กร้าย<br>กร้าย<br>กร้ายเป็นของ<br>กร้ายเป็นของ<br>กร้ายเป็นของ<br>กร้าย<br>กร้ายาง<br>กร้ายเป็นของ<br>กร้าย<br>กร้าย<br>กร้าย<br>กร้ายายายาง<br>กร้ายายาง<br>กร้าย<br>กร้าย<br>กร้ายา<br>กร้าย<br>กร้ายา<br>กร้า<br>กร้ายา<br>กร้าย<br>กร้า<br>กร้า<br>กร้า<br>กก                         | per l'an  | กรอกรายละเอียด<br>- ชื่อหัวหน้าสำนักงาน ก<br>- (เว้นไว้) ลงลายมือชื่อ<br>หัวหน้า |
| สารรับคลั<br>ครามแส้งห<br>เงินสาคตัม<br>เงินสาคตัม<br>เพิ่มอากไป<br>เพิ่มอากไป<br>เพิ่มอากาก<br>เพิ่มอากาก<br>เพิ่มอากากาก<br>เพิ่มอากาก<br>เพิ่มอากากากากากากากากากากา<br>เปลามอากากา<br>เพิ่มอากา<br>เพิ่มอากา<br>เพิ่มอากา<br>เพิ่มอ                                                                                                    | เอาเวลุของ เรา เอรรา เกา การการแ<br>เขาของสองค์ เรา เป็นระสาร เราไประการกำ<br>เขาของ โดยสรร รายก็จราการก็แตกรดี<br>สรรวิทศสายเขาติ เป็นระสารกำไปขาก<br>กำรา ร่างหร้างไประสารศารโชยาง<br>แต่ร้ารับเป็นของสู่ของโช้บริการ โบก<br>การก็โหกรายในของสู่ของโช้บริการ โบก<br>เกา กินโหกรายในของสู่ของโช้บริการ<br>หรือ ร่างหรือ เราในของสู่ให้สุดคล<br>หรือ ร่างหรือเรา เช่น เราหาง หรือก<br>หรือ ร่างหรือเรา เช่น เราหาง หรือก<br>เราร์ที่ ร่างหรือสอบของไปรับหาง<br>เรื่องรู้หลางเราของโชยองไปรับหาง<br>เรื่องรู้หลางเราหาง หรือก<br>เราร์ที่ ร่างหรือสอบของไปรับหาง<br>เราร์ที่ ร่างหรือสอบของโช้นหมดอง<br>เป็นของสับเดียม ประกาศ หรือก<br>เสาะกรรม เสาะกับร่างที่หรือหน่ายอง<br>ส่วยร้างหราย เสาะกิจร่างเรา<br>เราร์เราะหรือเราหาง เราหรือหาง<br>เราะจะการการการการการการการการการการการ<br>เราะการการการการการการการการการการการการการก                                                                                                    | ามุคลอ คู่ขอไรบัการ ธอญาส์เจะ<br>ร่างมีขางาได้รับความเมืองาไปสุ<br>อธ่างๆ ที่ได้ข่างการเป็นทางได้ ๆ<br>ข่อการทำได้หระบบเมืองนับขางได้ เองไม่<br>เกาะนั่งการทักร์ญชีมต่องร่างได้ เรื่อง<br>เขาะเร็จก็เองการที่จำงาน เองท์(ร็อร์อร์<br>อธ่างการที่เร็จก็ไป เองการการการการการ<br>เป็นเองการที่จำงเป็นต่องรับผิดขอ<br>มาการที่สอต่องขาว ขางวางสอบ<br>แต่ก็เป็นการที่จำงเป็นต่องรับผิดขอ<br>มาการที่สอต่องขาว ขางวางสอบ<br>แต่ก็เป็นการที่จำงเป็นต่องรับผิดขอ<br>มาการที่สอต่องขาว ขางวางสอบ<br>แต่ก็เป็นการที่จำงเป็นต่องรับผิดขอ<br>มาการที่สอต่องขาว ขางวางสอบ<br>เป็นของรารที่จำงเป็นต่องรับผิดขอ<br>มาการที่สอต่องขาว ขางการที่<br>ราง รางสอบ และ/เรื่อ รับทำไรการการ<br>เป็นของรารที่จะ ขางก็จำงร้างที่จำงาง<br>มอบของมาร์ของเร็จก็จะไป แม้ว่าร่างกา<br>วง<br>ของวาม/บิดีบุตคล/บุตคลธรรรมดาว                                                                                                    | าทางได้ สอสอ ล<br>ของอัญชีให้เร็า<br>โดยอังหาร์ เวลาส่<br>โนยอังหาร์ เวลาส่<br>เป็นส้องรางการการ<br>ถึงสินารองก่ารหรือค่า<br>ที่ สินารองก่ารหรือกล่า<br>ที่ สินารองก่ารหรือกล่า<br>ที่ สินารองก่ารหรือกล่า<br>หรือในสารกรรณ์การกรรร<br>เป็นสองก่ารหรือ<br>เราการกรรณ์การกรรร<br>เราการกรรรรรรรรรรรรรรรรรรรรรรรรร                                                                                                    | งกมุคลองที่ชมิธิบุคลอโซ หรือเกิดจากการ<br>เงินการทำความคกละหรือเป็อกร้องจาก<br>การทำของผู้ของใช้แก้ง หรือเราคา<br>การทำของผู้ของใช้แก้ง หรือเราก<br>เพื่องพลามาการกักปัญชีโขขของเริ่มการ<br>เพื่องพลามาการกักปัญชีโขขของเริ่มการ<br>เพื่องคนได้เปลี่ยนแปลงไปไม่ว่าโดยเทตไ<br>รร่วงลันโด้เปลี่ยนแปลงไปไม่ว่าโดยเทตไ<br>รร่วงสามารถการสืบครารที่ใดได้เกิด<br>รรรรมการการเรียนองชัยและเพื่อไงค<br>เราะหูร และที่เข้อ เกาะที่เราะหรือได้ได้<br>รรรมการการเรียนองชัยเราะหร้า<br>หรือเลยาะการหรือผู้ก็ได้รับแอบหลา<br>ใช้บนการจะได้ปิดบัญชิเวินฝากกับธามารา                                                                                                    | เปลี่ยาแปลงการเห<br>ส่วงหน้า ร้างห<br>สู่ขอไข่บริการ พ<br>ออนสำหารมา<br>ขอสน้ำหารมา<br>พ และในการที่ผ่<br>ม่าก/Statemen<br>สก็ตาม หนังสือ<br>มอของร้างหน้า<br>เรากล่วยรรรม<br>เรากล่วยรรม<br>เรากล่วยรรม<br>เรากล่วยรรม<br>เรากล่วยรรม<br>เรากล่วยรรม<br>เรากล่วยรรม<br>เรากล่วยรูป<br>เรากล่วยรูป<br>เรากล่วยระบบ<br>เรากล่วยรูป<br>เรากล่วยระบบ<br>เรากล่วยระบบ<br>เรากล่าย<br>เรากล่าย<br>เรากล่าย<br>เรากล่าย<br>เรากล่าย<br>เรากล่าย<br>เรากล่าย<br>เรากล่าย<br>เรากล่าย<br>เรากล่าย<br>เรากล่าย<br>เรากล่าย<br>เรากล่าย<br>เรากล่าย<br>เรากล่าย<br>เรากล่าย<br>เรากล่าย<br>เรากล่าย<br>เรากล่าย<br>เรากล่าย<br>เรากล่าย<br>เรากล่าย<br>เรากล่าย<br>เรากล่า<br>เรากล่าย<br>เรากล่าย<br>เรากล่า<br>เรากล่า<br>เรากล่า<br>เรากล่า<br>เรากล่า<br>เรากล่า<br>เรากล่า<br>เรากล่า<br>เรากล่า<br>เรากล่า<br>เรากล่า<br>เรากล่า<br>เรากรรรรรรรรรรรรรรรรรรรรรรรรรรรรรรรรรร                                                                                                    | มายงาหมือ<br>สามาาหมือสุมั<br>จากองระไม่<br>สามาระระไม่<br>สามาระการมีสุมี<br>ผู้รอมชิมการ<br>เป็นรอบให้ชื่<br>เป็นของมาไฟไข้<br>เป็นของมาไฟไข้<br>เป็นของมาไฟไข้<br>เป็นของมาไฟไข้<br>เป็นรายเป็นของมากระการมี<br>ไปครามเป็นของม                                                                                                    | ger T-cit | - ชื่อหัวหน้าสำนักงาน ก<br>- (เว้นไว้) ลงลายมือชื่อ<br>หัวหน้า                   |
| สารรับคลั้ง<br>ความเสียง<br>เริ่มสาทส์วิ<br>เริ่มสาทส์วิ<br>เพื่อจากไป<br>เพื่อจากไป<br>เพิ่มสา<br>เพิ่มสา<br>เพิ่มสา<br>เพิ่มสา<br>เพิ่มสา<br>เพิ่มสา<br>เป็นหรือ<br>เป็นหรือ<br>เป็นหร้า<br>เป็นหร้า<br>เป็นหรือ<br>เป็นหร้า<br>เป็นหรือ<br>เป็นหรือ<br>เป็นหรือ<br>เป็นหร้า<br>เป็นหรือ<br>เป็นหรือ<br>เป็นหรือ<br>เป็นหรือ<br>เป็นหร้อ<br>เป็นหรือ<br>เป็นหรือ<br>เป็นหรือ<br>เป็นหร้อ<br>เป็นหร้อ<br>เป็นหร้อ<br>เป็นหร้อ<br>เป็นหร้อ<br>เป็นหร้อ<br>เป็นหร้อ<br>เป็นหร้อ<br>เป็นหร้อ<br>เป็นหร้อ<br>เป็นหร้อ<br>เป็นหร้อ<br>เป็นหร้า<br>เป็นหร้อ<br>เป็นหร้า<br>เป็นหร้า<br>เป็นหร้า<br>เป็นหร้า<br>เป็นหร้า<br>เป็นหร้า<br>เป็นหร้า<br>เป็นหร้า<br>เป็นหร้า<br>เป็นหร้า<br>เป็น<br>เป็น<br>เป็นหร้า<br>เป็น<br>เป็น<br>เป็น<br>เป็น<br>เป็น<br>เป็น<br>เป็น<br>เป็น                                                                                                    | เอาเวอุของ เมา เอรรา เกา การเการม<br>เขาและคลิตารหระระ รามก็ไหราก เป็นคารสี<br>สะหรับคลรายและก็ไม่ระหระกำ เรื่องระคา เป็นคาร<br>สำหรับคลายและก็ไม่ระหระกำ เรื่องระกา เป็นคาร<br>กล้าว รำหน้าไประสงส์ เป็นชียงา<br>กล้าว รำหน้าไประสงส์ เป็นชียงา<br>เป็นครา โปล รายในสะหรับสีมาการ โบก<br>เป็นการโปล เรื่องสาร โอก คงกับ; ต่อง<br>เป็นการโปล เรื่องสารการโปล<br>เป็นการโปล เรื่องสารการโปล<br>เป็นการโปล เรื่องสารการโปล<br>เป็นการโปล เรื่องสารการโปล<br>เรื่องการเป็น และหรือให้เรื่องสี<br>เป็นการโปล เรื่องสารการโปล<br>เป็นการโปล เรื่องสารการโปล<br>เรื่องการเป็น และหรือให้เรื่องสารการ<br>( opcorte Online แล้วที่สารา<br>เป็นการโปลการเป็นสารการโปล<br>เป็นราโบละรา (ด้ามี)                                                                                                    | ามุคลอ สูงจะไรบัการ ธอรุปงโอะรั<br>เรื่องการได้ระความเสียง เอโลง<br>ส่งการที่เกิดรับโดยสั้นเชื่อ ในอย่าย<br>เกาะกับที่ผู้เป็นแต่เองสังหนึ่ง โดย<br>หารน้อการทักรัฐมีแหล่อร่างโอ เรื่อ-<br>เสร้าโอกสารหลักฐาน เองท์(ร็อปดุ<br>แป้มีข้อมายการให้ โดยสาคมแปล<br>หลัง ธนาคารให้ส่วนให้เสื้อสมัตรฐา<br>แต่วาร ขาวสอบ ออรโปล์<br>เสียนอย่างสูง ออรโปล์ โดยราย<br>เป็นของหราย เรื่องกับเชื่อ สินค์หนึ่งจะ<br>เป็นของหราย เรื่องกับเชื่อ สินค์หนึ่งจะ<br>เป็นของหราย เรื่องกับเชื่อ สินค์หนึ่งจะ<br>เป็นของหราย เรื่องกับเชื่อ เรื่องที่มีคระ<br>ของของการกายการ กำหนดได้เรื่องการที่<br>เป็นของหรับเรื่องสินคระ<br>เป็นของหราย เรื่องกับเชื่องการที่<br>เป็นของหราย เรื่องกับเรื่องการที่<br>เป็นของหราย เรื่องกับเรื่องการที่<br>เป็นของหราย เรื่องกับเรื่องการที่<br>เป็นของหรืองการการการการการการที่เรื่องการได้<br>เป็นของหรับโองคุณอองกับคลองคระ<br>เป็นของหราย เป็นที่<br>เป็นของหรืองคุณองคระ<br>เป็นของหราย เป็นที่<br>เป็นของหรืองคุณของคระ<br>เป็นของคระ<br>เป็นของ                                                                                                    | าทารูสัต สงสอ ล<br>ามอายังสุมีรู้ไห้<br>โดยวันหรัง เมสา<br>โนยังสามายาก<br>ถึงสิ่งนายแต่อย่าง<br>ถึงสิ่งนายอย่างสื่อมายังกล่าว<br>ที่ส่งสมสารที่ส่งหลายคุณ<br>ที่ส่งสมสารที่สา<br>มนสร้างรือ<br>เป็นสร้างสื่อ<br>มนสร้างรือ<br>เป็นการที่ส่งสื่อมสร้อง<br>สงสร็อ<br>โลย (<br>เรองร้างเป็นลายมีอย่าง<br>รองร้างเป็นลายมีอย่าง<br>รองร้างเป็นลายมีอย่าง                                                                                                    | งกมุคลสมรับสินัญคลไล หรือเกิดจากกร<br>เหมือของ โดยใส่แจ้งไร่แรกหระทางการ<br>เห็นการทำความตกลงที่ไขเป็นก่องจาก<br>การทำของรู้ขอไร้มันการ หรือผู้ที่ได้รับ<br>ไส<br>เพื่องพลไม่การทำบัญชีโขขณะเห็นที่ได้<br>เริ่มงด้านได้เปลี่ยนแปลงไปไม่ว่าโดยเพตไ<br>เริ่มของได้เปลี่ยนแปลงไปไม่ว่าโดยเพตไ<br>เรื่องต่านได้เปลี่ยนแปลงไปไม่ว่าโดยเพตไ<br>เรื่อมตากจะเห็นออบไหน้ และเพื่อไป<br>เรื่อมูล สาริสุราชภารางในออบไหน่างการหรือไป<br>ส่วนของไม่ระบบความในการหรือได้เปลี่ยนอาการ<br>เริ่มของผู้ให้ความขั้นของ ซึ่งได้ไม่ความยัง                                                                                                    | เปลี่ยาแปลงการเห<br>ส่วงหน้า รัทษา<br>สู่ขอไข่บริการพ<br>ขอมสำหารจาก<br>พ. และในการที่<br>สำหรับริเภทเจ้า<br>พ. และของชัวทะเจ้า<br>พ. พ. พ. พ. พ. พ. พ. พ. พ. พ. พ. พ. พ.<br>พ. พ. พ. พ. พ. พ. พ. พ. พ. พ. พ. พ. พ. พ                                                                                                    | มายงาหมือ<br>สามาาหมือสุม<br>สามาระรับร่<br>สุมาระรับร่<br>สุมาระรับร่<br>สุมาระรับร่าง<br>เป็นออมไฟไข้<br>                                                                                                    | gir Fell  | กรอกรายละเอียด<br>- ชื่อหัวหน้าสำนักงาน ก<br>- (เว้นไว้) ลงลายมือชื่อ<br>หัวหน้า |
| สารรับคลั้ง<br>ความเสียห<br>เว็บสาทคัม<br>หรือมากใบ<br>เพิ่กออา<br>เหตุกิด<br>เหตุกอ<br>เหตุกอ<br>เหตุกอ<br>เหตุกอ<br>เหตุกอ<br>เหตุกอ<br>เหตุกอ<br>เหตุกอ<br>เหตุกอ<br>เหตุกอ<br>เกเม<br>เป็น<br>เป็น<br>เป็น<br>เป็น<br>เป็น<br>เป็น<br>เป็น<br>เป็น                                                                                                    | เอาเรอสูง เขา เอรรา เกา สมารม<br>เอาเรอสูง เขา เอรรา เกา สมารม<br>เขาสมารคิสายเขาสา<br>สร้างคิสายเขาสา<br>เการ์ รังหาร์ เรียบราสา เรนิยรก<br>เการ์ รังหาร์ เริ่มร่างสงสะ ใช้เรียบ<br>เการ์ เริ่มกร่างส่วนสงสะ ใช้เรียบ<br>เการ์ เราสา เราสา<br>เป็นของ เราสา<br>เป็นของ เราสา<br>เร็จร่างการการการการการการการการการการ<br>เรื่อร้างการการการการการการการการ<br>เรื่องการการการการการการการการ<br>เรื่องการการการการการการการการการ<br>เรื่องการการการการการการการการการ<br>เรื่องการการการการการการการการการการการการการก                                                                                                    | ามุคลอ สูงจะไรบัการ ธอญาส์เจะ<br>ร่างสีขางารได้ระหวามเสียง เอโลง<br>ส่อหางารได้ระหวามเสียง เอโลง<br>ส่อหางารได้ระหวามเสียง<br>เขาไปสร้างโดยสั้นเชิง ไขอไป<br>เขาไปสร้างคารที่เร็จไป<br>เขาไปสมัยง form in the formation to the<br>แต่วิธารณาจะที่เร็จไป<br>เหมาะหรือส่อยอาย<br>แต่วิธารณาจะไรจำเป็นหลังสมพิษาย<br>แต่วิธารณาจะเร็จได้ เขาไรทาง<br>เมื่อมายองกุมสายเห็นได้ เขาได้ทำในดีสาย<br>เป็นของสางการการาร่างและไห้เร็จ<br>เขาไปสมของการการการาร่างและไห้เร็จ<br>เขาไปสมของการการการาร่างและไห้เร็จ<br>เขาไปสมของการการการาร่างและไห้เร็จ<br>เขาไปสมของการการการาร่างและไห้เร็จ<br>เขาไปสมของการการการาร่างและไห้เร็จ<br>เขาไปสมของการการการาร่างและไห้เร็จ<br>เขาไปสมของการการการาร่างและไห้เร็จ<br>เขาไปสมของการการการการการการการสาย<br>เป็นของสางการการการการการการการการการการการการการก                                                                                                    | ารทุรได้ สอสอ จ<br>ารครได้สู สไว้เอาออร์เรา<br>โดยอำเหร็า จะสา<br>โนยอำเหร็า จะสา<br>เหรือส่วนในหนัดรูปชื่<br>จะมาร์ จะสา<br>หนึ่งเราะหน่าน<br>หนึ่ง โมะ your income<br>หนึ่ง โมะ your income<br>หนึ่ง โมะ your income<br>หนึ่ง โมะ your income<br>หนึ่ง โมะ your income<br>หนึ่ง โมะ your income<br>หนึ่ง โมะ your income<br>หนึ่ง โมะ your income<br>หนึ่ง โมะ<br>หนึ่ง โมะ<br>เมาะการให้เฉลาะ<br>เป็นการารใน<br>เป็นการารใน<br>เป็นการารใน<br>เป็นการารใน<br>เป็นการารใน<br>เป็นการารใน<br>เป็นการารใน<br>เป็นการารา<br>เป็น<br>เป็นการารา<br>เป็นการารา<br>เป็นการารา<br>เป็นการา<br>เป็นการา<br>เปร                                                                                                    | งกมุคลสามรีเมลิญคลโล หรือเกิดจากการ<br>เงินการทำความตกลงหรือเรียกก่องจาก<br>การทำของรู้ขอเป็นทำรร หรือผู้ที่ได้รับ<br>โล<br>เพื่องพลโนการทักปัญชีโรงขณะนั้นเท้า<br>เพื่องพลโนการทักปัญชีโรงขณะนั้น<br>เริ่มจะ<br>เริ่มจะใส่ขณะปลงไปไม่ว่า โดยเพล<br>เริ่มจะ<br>เริ่มจะ | ณมัสถามแปลอก<br>เสวงหน้า รัทษ<br>สู่ขอไข่บริการพ<br>ขอมม้ายางจาก<br>มะ และในการพ์ผ่<br>ม่า//Statemen<br>สก็ตาม หนังสืบ<br>มะของรักพเจ้า<br>ของโปการข้อง<br>เริ่งสุดค์รายงรัก<br>เจ้ารูดย์งขัญชีตุ<br>เจ้ารูดย์งขัญชีตุ<br>เจ้ารูดย์งขัญชีตุ                                                                                                    | อายางหังสูง<br>รังการสะไม่<br>สู่หละไม่ก็<br>สู่หละไม่ก็<br>สู่หละไข่นักระ<br>เป็นออนไห้ไข้<br>เป็นออนไห้ไข้<br>เป็นออนไห้ไข้<br>เป็นออนไห้ไข้<br>เป็นออนไห้ไข้<br>เป็นออนไห้ไข้<br>เป็นออนไห้ไข้<br>เป็นออนไห้ไข้<br>เป็นออนไห้ไข้<br>เป็นออนไห้ไข้<br>เป็นออนไห้ไข้<br>เป็นออนไห้ไข้<br>เป็นออนไห้ไข้<br>เป็นออนไข้ไข้<br>เป็นออนไข้ไข้<br>เป็นออนไข้ไข้                                                                                                    | get fair  | กรอกรายละเอียด<br>- ชื่อหัวหน้าสำนักงาน ก<br>- (เว้นไว้) ลงลายมือชื่อ<br>หัวหน้า |
| สารรับคลั้ง<br>ความเสียง<br>หรืองากใน<br>เริ่มสากสัน<br>หรืองากใน<br>เพิ่กองา<br>เพิ่กอง<br>เพิ่กอง<br>เพิ่กอง<br>เพิ่กอง<br>เพิ่กอง<br>เพิ่กอง<br>เพิ่กอง<br>เพิ่กอง<br>เพิ่กอง<br>เพิ่ง<br>เพิ่ง<br>เพ | เอาเรอสูง ามา เอรรา เก การบารม<br>เอาเรอสูง ามา เอรรา การบารมา<br>เอาเธอ โดยสรร รวมที่งงาากปลาการมี<br>สะหวัดสะสมของ "สุมัยระสงค์ แป้งขราง<br>รำหาร้างสามาร์ "ไปประสงค์ แป้งขราง<br>เสร้าร์ มาเรา รำหน่าวไปประสงค์ แป้งขราง<br>เสร้าร์ มาเรา ร้างสามาร์ เรื่อง<br>เอาาร ไม่ความยินของสูงสไปประการ<br>เป็นการไป แต่งสามาร์ เรื่อง<br>เราร์ ไม่ความยินของสังกล์ ไป<br>สามาร์ เราะกร้างสองสังกล์<br>เราะที่ เราะที่ เราะสงสามาร์ เรื่อง<br>เราะที่ เราะที่ เราะสงสามาร์ เรื่อง<br>เราะที่ เราะที่ เราะสงสามาร์ เรื่อง<br>เราะที่ เราะที่ เราะสงสามาร์ เรื่อง<br>เราะที่ เราะที่ เราะที่ เราะที่ เราะที่<br>สามาร์ เราะที่ เราะที่ เราะที่ เราะที่<br>เราะที่ เราะที่ เราะที่ เราะที่ เราะที่<br>เราะที่ เราะที่ เราะที่ เราะที่ เราะที่ เราะที่<br>เราะที่ เราะที่ เราะที่ เราะที่ เราะที่ เราะที่<br>เราะที่ เราะที่ เราะที่ เราะที่ เราะที่ เราะที่<br>เราะที่ เราะที่ เราะที่ เราะที่ เราะที่ เราะที่<br>เราะที่ เราะที่ เราะที่ เราะที่ เราะที่<br>เราะที่ เราะที่ เราะที่ เราะที่ เราะที่<br>เราะที่ เราะที่ เราะที่ เราะที่ เราะที่<br>เราะที่ เราะที่ เราะที่ เราะที่ เราะที่<br>เราะที่ เราะที่ เราะที่ เราะที่ เราะที่ เราะที่ เราะที่<br>เราะที่ เราะที่ เราะที่ เราะที่ เราะที่<br>เราะที่ เราะที่ เราะที่ เราะที่ เราะที่<br>เราะที่ เราะที่ เราะที่ เราะที่ เราะที่ เราะที่ เราะที่<br>เราะที่ เราะที่ เราะที่ เราะที่ เราะที่ เราะที่<br>เราะที่ เราะที่ เราะที่ เราะที่ เราะที่ เราะที่ เราะที่<br>เราะที่ เราะที่ เราะที่ เราะที่ เราะที่ เราะที่<br>เราะที่ เราะที่ เราะที่ เราะที่ เราะที่ เราะที่ เราะที่<br>เราะที่ เราะที่ เราะที่ เราะที่ เราะที่ เราะที่ เราะที่<br>เราะที่ เราะที่ เราะที่ เราะที่ เราะที่ เราะที่ เราะที่<br>เราะที่ เราะที่ เราะที่ เราะที่ เราะที่ เราะที่ เราะที่ เราะที่ เราะที่ เราะที่ เราะที่ง เราะที่ เราะที่ง เราะที่<br>เราะที่ เราะที่ เราะที่ง เราะที่ เราะที่ เราะที่ เราะที่ เราะที่ง เราะที่งงาง เราะที่งางางางางงางงางงางงางงางงางงางงางงางงาง                                                                                                    | ามุคลอ สูงจะไรบัการ ธอญาส์เจะ<br>ร่างสีขางายได้ระหวามเสียง เอโะสุ<br>สตางๆ ที่ได้ขึ้งโดยอื่มเชื่อ โดยวันยั<br>การจังการที่เกิดซึ่งโดยอื่มเชื่อ โดยวันยั<br>การจังการที่เกิดซึ่งโดยอื่ายจะไห เรื่อง<br>เชื่อให้เอง form in the Form means to see<br>ออ๋า ธนางๆ ให้สารปัจหลังการเพื่อง<br>หมายารี่ได้เป็นการที่จำหารไปเชื่องการไห้<br>เป็นแหน่งส่วน คุณสารประการการ สำหนดไห้เรี<br>หมายสารี่ เมื่อเริ่ม เป็นที่เริ่มเรื่อง<br>หรือเป็นแหน่งส่วน เป็นที่เป็นเรื่อง<br>หรือเป็นแหน่งส่วน เป็นที่เร็า<br>เป็นแหน่งส่วน เป็นที่เร็า<br>หรือ เรื่อง<br>หรือ เป็นแหน่งสารประการการ สำหนดไห้เร็า<br>หมายสารี่ เมื่อเริ่ม หารได้รับการโอบ<br>หมายสารี่ เมื่อเริ่ม หารได้รับการโอบ<br>หมายสารี่ เมื่อเริ่ม หารารางสารารางการ<br>หมายสารี่ เมื่อเริ่ม หารารางสารารางการ<br>หน่งข้าย<br>เป็นเหนดมายังการที่เร็า<br>เป็นเร็ม เป็นที่มายายายายายายายายายายายายายายายายายายาย                                                                                                    | าทางได้ สงอล จ<br>ของอังสูงสิโร้หลัง<br>โดยอังหรังสลา<br>เหมืองรับหรังสลา<br>เหมืองสินเหญริธี<br>จะหลังสายแห่งหรือ<br>สารับ คนเหราะ<br>สิโร้มหมาดสำหรับสา<br>สารับ คนเหราะ<br>สารับ คนเหราะ<br>สารับ คนเหราะ<br>สารับ คนเหราะ<br>เป็นสาร์ คน<br>สารับ คนเหราะ<br>เป็นสาร์ คน<br>สารับ คนเหราะ<br>เป็นสาร์ คน<br>สารับ คนเหราะ<br>เป็นสารับ คน<br>เป็นสาร์ คน<br>สารับ คนเหราะ<br>เป็นสารับ คน<br>เป็นสารับ คน<br>เป็นสารับ<br>เป็นสารับ<br>เป                                                                                                    | งกมุคลอาสัยมิชัญคลอโล หรือเกิดจากกร<br>เหมือของ โดยให้และไรทัยมาคารหารา<br>เห็นการทำความอกลงหรือเป็นกร้องจาก<br>การทำของรู้ขอใช้บริการ หรือสู่ให้เริ่ม<br>(ห้องหลายมารทักปัญชีใจขณะเข้นเร่าได้<br>หรือสุมุครายอลาเอียดขางประการหรือรโงห<br>หรือมูครายอลาเอียดขางประการหรือรโงห<br>หรือมูครายอลาเอียดขางประการหรือรโงห<br>หรือมูครายอลาเอียดขางประการหรือรโงห<br>หรือมูครายอลาเอียดขางประการหรือรโงห<br>หรือมูครายอลาเอียดขางประการหรือรโงห<br>หรือมูครายอลาเอียดขางประการหรือรโงห<br>หรือมูครายอลาเอียดขางประการหรือรโงห<br>หรือมูครายอลาเอียดขางประการหรือรโงห<br>หรือมูครายอลาเอียดขางประการหรือรโงห<br>หรือมูครายอลาเอียดขางประการหรือรโงห<br>หรือมูครายอลาเอียดขางประการหรือรโงห<br>หรือมูครายอลาเอียดขางประการหรือรโปละเร็จ<br>เรียญชีวิธีการหรือรีบหรือร่างหางการหรือรู้ไปสากกระบบ<br>ไข้บระการหรือรู้ให้สามายางประการหรือรู้ไปหลางกับขางการ                                                                                                    | เปลี่ยาแปลงการเห<br>ส่วงหน้า รัพบ<br>รู้ขอไข่บริการ พ<br>ออมไข่บริการ พ<br>ออมไข่บราจจาก<br>พ และในการที่ที่<br>พยะของรัทหเจ้า<br>เขา พบ่อสื่ง<br>พยะของรัทหเจ้า<br>เรา หรือหว่อ<br>ร้างจากส่วงราชก<br>เรา หรือหว่อ<br>ร้าง พร้อยกเล็กกา<br>เจ้าระจังมัญชีลุ่<br>เขา                                                                                                    | มายงาหมือ<br>สามารถสาย<br>สามารถสาย<br>สูงอเรียงการ<br>แม้นรากมัญชี<br>(รองของการ<br>แม้นรากมัญชี<br>(รองของการ<br>เป็นออมไฟไข้<br>(รองของการ<br>เป็นออมไฟไข้<br>(รองของการ<br>เป็นออมไฟไข้<br>(รองของการ)<br>เป็นออมไฟไข้<br>(รองของการ)<br>เป็นออมไฟไข้<br>(รองของการ)<br>เป็นออมไฟไข้<br>(รองของการ)<br>เป็นออมไฟไข้<br>(รองของการ)<br>เป็นออมไฟไข้<br>(รองของการ)<br>เป็นออมไฟไข้<br>(รองของการ)<br>(รองของการ)<br>(รองการ)<br>(รองการ)<br>(รองกา | get faar  | กรอกรายละเอียด<br>- ชื่อหัวหน้าสำนักงาน ก<br>- (เว้นไว้) ลงลายมือชื่อ<br>หัวหน้า |
| สารรับคลั้ง<br>ความเสียง<br>เงินอ่าคลัง<br>เงินอ่าคลัง<br>เพิ่มอง<br>เพิ่มอง<br>เม่มอง<br>เพิ่มอง<br>เพิ่มอง<br>เพิ่มอง<br>เพิ่มอง<br>เพิ่มอง<br>เพิ่มอง<br>เพิ่มอง                                                                                                    | เอาเวลุของ เรา เขอราก เกาะเขาะข<br>เขาะของสองค์ เขาะขอราก เกาะขาย<br>เขาะของสองคราร รามาใจรากการได้การมี<br>สาราร์ โดยสารทำงานการ เขาะทาง<br>สาราร์ เขาะทำไว้เป็นรอดจะให้ประกิจ<br>เกาะวินัยการ 2 การ สางการสองการ - โบก<br>การไม่ความข้องอยู่ของใช้บริการ - โบก<br>เป็นการ 2 การเป็นของอยู่ของใช้บริการ<br>เป็นการ 2 การเป็นของอยู่ของใช้บริการ<br>เราะ<br>เป็นการเป็น เขาะของใบของไปเราะ<br>เราะ<br>เป็นการเป็น เขาะของใบของไปเราะ<br>เขาะ<br>เป็นการเป็น เขาะของใบของไปเราะ<br>เขาะ<br>เป็นการเป็น เขาะของใบของไปเราะ<br>เขาะ<br>เป็นการเป็น เขาะของใบของไปเราะ<br>เป็นการเป็นการเป็นของไปเราะ<br>เป็นการเป็นการเป็นอายารี่ยน<br>เป็นการเป็นการเป็น เขาะการ<br>เป็นการเป็นเขาะ<br>เป็นการเป็นคราร (อ่านี)<br>เป็นการโมดงาร (อ่านี)                                                                                                    | ามุคลอ สุขอไรบัการ ธอญาส์จะจำเนื้อง<br>รำเมืองการได้รับความเมืองการได<br>(ขึ้องารารได้รับความเมืองการได<br>(ขึ้องารารได้รับความเป็องไมเชื่อ โดยไม่<br>รายเรื่องการทักร์ยุที่ชื่อเรื่อง<br>เสมาร์กรับการที่มีจำเป็บคู่สองร่ายสิ่ง<br>เสมาร์กรับการไม่จำเป็บคู่สองร่ายสิ่งคุณ<br>แล้ว ธามาการไม่จำเป็บคู่สองร่ายสิ่งคุณ<br>แล้ว ธามาการไม่จำเป็บคู่สองร่ายสิ่งคุณ<br>แล้ว ธามาการไม่จำเป็บคู่สองร่ายสิ่งคุณ<br>เมาะหรัดสิมต่อสอบาม ตรวรสอบ<br>แล้วโป้แกรณ์ที่จำเป็บครัดในการโอ่ง<br>ของสมารถ ขณะการได้จำเป็นครับการโอ่ง<br>ของสมารถ ขณะการได้จำเการโอ่ง<br>ของสมารถ ขณะการได้จำเการโอ่ง<br>ของสมารถ ขณะการได้จำเการโอ่ง<br>ของสมารถ ขณะการได้ จำเราะเจาะ<br>เป็นของหรัด จำเราะ                                                                                                    | าทางได้ สงสอ จ<br>ามอาร์เหร็าไม่สา<br>โดยวิหาร์โรงสา<br>โมยม้าหรังสสา<br>เปลื่อเงินในหยังสี<br>เปลื่องสนใหม่อาส์<br>เปลื่องสนใหม่อาส์<br>ส่งสืบ เหล่าหรือหล่า<br>สิ่งในสา<br>เหลืองสา<br>เนลร์/หรือ เปิดเห<br>เราะการที่เสนิดสา<br>เราะการที่เสนิดสา<br>เราะการที่เราะการที่เราะการที่เราะการที่เราะการที่เราะการที่เราะการที่เราะการที่เสนิดสา<br>เราะการที่เราะการที่เราะการที่เราะการที่เราะการที่เราะการที่เราะการที่เราะการที่เราะการที่เราะการที่เราะการที่เราะการที่เราะการที่เราะการที่เราะการที่เราะการที่เราะการที่เราะการที่เราะการที่เราะการที่เราะการที่เราะการที่เลาะการที่เราะการที่เราะการที่เราะการที่เราะการที่เลาะการที่เราะการที่เลาะการที่เราะการที่เลาะการที่เลาะการที่เราะการที่เลาะการที่เราะการที่เลาะการที่เลาะการที่งๆ<br>การที่เลาะการที่เลาะการที่เลาะการที่เลาะการที่เลาะการที่งๆ<br>การที่งๆ<br>การที่งๆ                                                                                                    | งกมุคลอาสัยมิชัญคลอโล หรือเกิดจากการ<br>เงินการทำความคกละหรือเป็อกร้องจาก<br>การทำของรู้ขอไข้แต่งาร หรือสู่ที่ได้ชับ<br>(ชิ้อภามในการทักปัญชีโขของเริ่มๆกัน<br>เพื่องหลับการทักปัญชีโขของเริ่มๆกัน<br>เพื่องหมันได้เปลี่ยนแปละไปไม่ว่าโดยเพตไ<br>รร้องอันได้เปลี่ยนแปละไปไม่ว่าโดยเพตไ<br>รร้องสุมารายสะเอียดขางประการหรือไป<br>กร้องสุมารายสะเอียดขางประการหรือไป<br>กร้องสุมารายสะเอียดขางประการหรือไป<br>เรื่องสุมารายสะเอียดขางประการหรือไป<br>เรื่องสุมารายสะเอียดขางประการหรือไป<br>เรื่องสุมารายสะเอียดขางประการหรือไป<br>เรื่องสุมารายสะเอียดขางประการหรือไป<br>เรื่องสุมารายสะเอียดขางประการหรือไป<br>เรื่องสุมารายสะเอียดขางประการหรือไป<br>เรื่องสุมารายสะเอียดของประการใน<br>เรื่องสุมารายสะเอียดข้องไป<br>เรื่องสุมารายสายครายในการหรือไปไม่มากกับธนาตา<br>ร้อยองผู้ให้ควายประกอบ ซึ่งได้ไห้หลวายประ                                                                                                    | เปล้าขนขังคา<br>เสื่องหนัง รัพทะ<br>รู้ขอไข่บริการ พ<br>ออมข่ามาจจาก<br>พ ขอะในการที่ผ่า<br>ม่าก/Stotemen<br>สก็ตาม หนังสือ<br>มอะองรัรพบจำ<br>เมื่อสุดภัยองรัก<br>เรากล่ายระบริกา<br>เรากล่ายระบริกา<br>เรากล่ายระบริกา<br>เรากล่ายระบริกา<br>เรากล่ายระบริกา<br>เรากล่ายระบริกา<br>เรากล่ายระบริกา<br>เรากล่ายระบริกา<br>เรากล่ายระบริกา<br>เรากล่ายระบริกา<br>เปลืองหนัง                                                                                                    | มายงาหมือ<br>สามาาหมือสุมั<br>จำการสะไม่<br>สามาระเม่า<br>ผู้รอไข้บริการ<br>เป็นรอบบัญชี<br>ส่วยสรามร้าง<br>เป็นของมาไฟไข้<br>เป็นของมาไฟไข้<br>เป็นของมาไฟไข้<br>เป็นของมาไฟไข้<br>เป็นรายเป็นของมา<br>เป็นความเป็นของม                                                                                                    |           | - ชื่อหัวหน้าสำนักงาน ก<br>- (เว้นไว้) ลงลายมือชื่อ<br>หัวหน้า                   |
| สารรับคลั้<br>ความเสียง<br>เริ่มสาทส์3<br>เริ่มสาทส์3<br>เพื่อจากไป<br>เพื่อจากไป                                                                                                    | เอาเวลุของ เรา เอรรา เกา การการแ<br>เขายองโดยสรร รายาโรงาากปลากรณี<br>สระวัทสรายแสตร ไปราชารา เราะสรากรณี<br>การการการการการการการการการการการการการก                                                                                                    | ามุคลอ สูงจะไรบัการ ธอญาส์เจ้ะ<br>รักสามารถได้สุดครามเสียงเอโคล<br>ส่งสาราร์เกิดซึ่งโดยอื่นเชื่อ โดยวัน<br>เขาเข้าผู้ชื่อไปเหตุกอตร้างเจ้าจัดตั้ง<br>เราเริ่งการทั่งกับรูปในต่องร่างโดย<br>เป็นให้มาย โอยาการให้ โอยาม การแก่ 16 เล<br>เสร้าง แทรงกับรับรูปในต่อง<br>แต่ ในให้มาย โอยาการให้ โอยาม การแก่ 16<br>เสร้าง แทรงกับรับรูปในต่อง<br>แต่ ในประมาณารถึงรับเป็นต่อง<br>แต่ 16 เราเข้า เราเรา<br>เสร้าง แทรงกับรับรูปในต่อง<br>แต่ 16 เราเข้า เราเรา<br>เป็นของรางการการาร่างแหน่งไปเรา<br>เป็นของรางการการาร่างการแหน่งไปเรา<br>เป็นของรางการการาร่างการแหน่งไปเรา<br>ของของการการการาร่างการแหน่งไปเรา<br>ของของการการการาร่างการ<br>เป็นของเห็นขึ้นสูงคุณต่องไปเรา<br>เป็นของเห็นขึ้นสูงคุณต่องการการการ<br>เป็นของเห็นขึ้นสูงคุณต่องการ<br>เป็นของเห็นขึ้นสูงคุณต่องการการการการการการการ<br>เป็นของเห็นขึ้นของการการการการการการการ<br>เป็นของเห็นขึ้นสูงคุณต่องการการการการการการการการการการ<br>เป็นของเห็นขึ้นสูงคุณต่องการการการการการการการการการการการการการก                                                                                                    | าทารัส สอล ะ<br>เขอรัญสริโร้หรั<br>โลยร้านรั่งเสลา<br>โลยร้านรั่งเสลา<br>เปลือนับเขอร์ชี<br>เปลือนับเขอร์ชี<br>เปลือนับเขอร์ชา<br>สิ่งในสารครับสา<br>เขอร์ชา<br>เขอร์ชา<br>เขอร์ชา<br>เขอร์ชา<br>เมละ/หรือ<br>เปลือน<br>เขอร์ชา<br>เรือ<br>เรือ<br>เรือ<br>เรือ<br>เรือ<br>เรือ<br>เรือ<br>เรือ                                                                                                    | ທາງສະລະເປັນມີປູດສະມັດ ເປັດເກືອດການ<br>ເປັນຄວາມ ໂດຍມີ ເປັນເອົາການການ<br>ເປັນຄວາມ ແຕ່ເປັນເອົາການການ<br>ເປັນຄວາມການການການ<br>ເປັນຄວາມການການການການການ<br>ເຫັດສາຍ<br>ເຫັດສາຍ<br>ເຮັດປະຊາຍ<br>ເປັນຄວາມ<br>ເປັນຄວາມ<br>ເປັນ                                                     | เปลี่ยาแปลงการเห<br>ส่วงหน้า รัทษา<br>สู่ขอไข่บริการพ<br>ขอมสำหารจาก<br>พ และในการที่ค่<br>มมตรองรักทเจ้า<br>พระองรักทเจ้า<br>พระองรักทเจ้า<br>พระองรักทเจ้า<br>สมัคราม พร้อง<br>เจ้าระด้วยได้สุด<br>เจ้าระด้วยได้สุด<br>เจ้าระด้วยได้สุด<br>เจ้าระด้วยได้สุด<br>เจ้าระด้วยได้สุด<br>เจ้าระด้วยได้ เจ้าระ<br>เจ้าระด้วยได้ เจ้าระ<br>เจ้าระด้วยได้ เจ้าระ<br>เจ้าระด้วยได้ เจ้าระ<br>เจ้าระด้วยได้ เจ้าระ<br>เจ้าระด้วยได้ เจ้าระ<br>เจ้าระด้วยได้ เจ้าระ<br>เจ้าระด้วยได้ เจ้าระ<br>เจ้าระด้วยได้ เจ้าระ<br>เจ้าระ<br>เจ้า<br>เจ้าระ<br>เจ้า<br>เจ้า<br>เจ้า<br>เจ้า<br>เจ้า<br>เจ้า<br>เจ้า<br>เจ้า                                                                                                    | มายงาหมือ<br>สามาาหมือสู่<br>ร้างกองสะไม่<br>สู่รอไข้บริการ<br>เป็นสายใบผู้<br>ส่งสายขึ้นการ<br>เป็นสองไฟไข้<br>                                                                                                    | Per T-al  | กรอกรายละเอียด<br>- ชื่อหัวหน้าสำนักงาน ก<br>- (เว้นไว้) ลงลายมือชื่อ<br>หัวหน้า |
| สารรับคลัง<br>ความเสียง<br>เงินสารคลัง<br>เพื่อจากใน<br>เพิ่งคลาง<br>เพราสะ<br>เพราสะ<br>เพราสะ<br>เพราสะ<br>เพราสะ<br>เพราสะ<br>เพราสะ<br>เพราสะ<br>เพราสะ<br>เพราร์<br>เพราร์<br>เพราร<br>เพราร<br>เพราร<br>เพราร<br>เพราร<br>เพราร<br>เพราร<br>เพราร<br>เพราร<br>เพราร<br>เพราร<br>เพราร<br>เพราร<br>เพราร<br>เพราร<br>เพราร<br>เพราร<br>เพราร<br>เพราร<br>เพราร<br>เพราร<br>เพราร<br>เพราร<br>เพราร<br>เพราร<br>เพราร<br>เพราร<br>เพราร<br>เพราร<br>เ<br>เราร<br>เพราร<br>เ<br>เราร<br>เราร                                                                                                    | เอาราอุญลางาร (เอารางาก - หมารม<br>เขาและคิดการแรง รามาใจราการปลาการ<br>สารามิคลายแสด - รามาใจรากาปไลการ<br>สารามาคลายแสด - ประการประการประการประการ<br>เกมาร - รามาร่างไปราสสาระโปรชา<br>แล้ว - รามาร่างไปราสสาระโปรชา<br>เกมาร์ ได้รามารามวิทยามสารา - โมก<br>- การโม่ครามเป็นขอมสังกล่างว่า ว่าส่น<br>- ร่างร้างว่าเป็นกลายในขอมได้ของการว่า ว่าส่น<br>- ร่างร้างว่าเป็นกลายในขอมได้ของการว่า ว่าส่น<br>- ร่างร้างว่าเป็นกลายในขอมได้ของการว่า ว่าส่น<br>- ร่างร้างว่าเป็นกลายในของไปราการ-<br>เป็นการให้เป็นกลายในของไปรายาสารา<br>- การได้ - ร่างการว่า และสารายในกระบบ<br>- การได้ - ร่างการว่า และสารการ<br>- สารายาร แต่เราไหว่างไหว่างไปราการว่า<br>- สาราราย แต่เราไหว่างไหว่างไปราการ<br>- สาราราย แต่เราไหว่างไหว่างไปราการ<br>- สาราราย แต่เราไปราการว่า และสารการ<br>- สาราราย แต่เราไปราการว่า เล่น<br>- สาราราย แต่เราไปรายางไปราการ<br>- เราการการ<br>- สารารายและสารการไปราการ<br>- เราการการการ<br>- สาราราย (กำมิ)                                                                                                    | ามุคลอ สูงอาโรบัการ ธอญาส์เอร์<br>ร่างมีขางาได้ระหวามเมือง อโรค<br>ส่อหางาได้ระหวามเมือง อโรค<br>ส่อหางาได้ระหวามเป็ดง อโรค<br>ส่อหางารให้กระหวามสำหรับ<br>เข้าไปเข้าไป เชื่อง เรื่อง<br>เข้าไปเข้าไป เชื่อง<br>เข้าไปเข้าไป เชื่อง<br>เข้าไปเข้าไป เชื่อง<br>เข้าไปเข้าไป เชื่อง<br>เข้าไปเข้าไป เชื่อง<br>เข้าไปเข้าไป เชื่อง<br>เข้าไปเข้าไป เชื่อง<br>เข้าไปเข้าไป<br>เข้าไปเข้าไป<br>เข้าไปเข้าไป<br>เข้าไปเข้าไป<br>เข้าไปเข้าไป<br>เข้าไปเข้าไป<br>เข้าไปเข้าไป<br>เข้าไปเข้าไป<br>เข้าไป<br>เข้ | าทรุปสัต สอสอ ส<br>ามอย่างหมู่ไม่หมาย<br>โลยอังหม่าง<br>เหมืองหมายเหม่าง<br>ถึงสิ่งมายแต่งหมั<br>ถึงสิ่งมายแต่งหมั<br>สิ่งสิมมากยังกล่า<br>สิ่งสิมมากยังกล่า<br>สิ่งสิมมากยังกล่า<br>สิ่งสิมมากยังกล่า<br>สิ่งสิมมากยังกล่า<br>เป็นสารงกลาย<br>สิ่งสิมมากยังกล่า<br>เป็นสารงกลาย<br>สิ่งสิมมากยังกลา<br>เป็นสารงกลาย<br>สิ่งสิมมากยังกลา<br>เป็นสารงกลาย<br>สิ่งสิมมากยังกลาย<br>เป็นสารงกลาย<br>สิ่งสิมมากยังกลาย<br>สิ่งสิมมากยังกลาย<br>สิมมากยังกลาย<br>สิมมากยังกลาย<br>สิมมากยังกลาย<br>สิมมากยังกลาย<br>สิมมากยังกลาย<br>สิมมากยังกลาย<br>สิมมากยังกลาย<br>สิมมากยังกลาย<br>สิมมากยังกลาย<br>สิมมากยังกลาย<br>สิมมากยังกลาย<br>สิมมากยากยางกลาย<br>สิมมากยางกลาย<br>สิมมากยางการกลาย<br>สิมมากยางกลาย<br>สิมมากยางกลาย<br>สิมมากยางการการการการกลาย<br>สิมมากยางกลาย<br>สิมมากยางกลาย<br>สิมมากยางการการการการการการการการการการการการการก                                                                                                    | งกมุคลสารมีชมิธิบุคลอโล หรือเกิดจากการ<br>เงินการทำความตกลงหรือเรียกก่องจากก<br>การทำของรู้ขอไข้มหิการ หรือผู้ที่ได้รับ<br>โล<br>เพื่องพล ในการทักปัญชีโขของเริ่มกำลัง<br>ครั้งหลังได้เปลี่ยนแปลงไปไม่ว่า โดยเพล<br>ครั้งหลังได้เปลี่ยนแปลงไปไม่ว่า โดยเพล<br>หรือมูลรายละเอียดขางประการหรือทั้งห<br>กลั่งแต่รับที่ทำ หายองมันนี้ และเพื่อไข้<br>เรื่อมูล หรือสรรรรมการเป็นของร้าพเจ้า<br>หรือของไม่ระการเป็นของร้าพเจ้า<br>หรือของไปไข้เรากรปะของรับหล่า<br>เรื่อมูล หรือสรรรรมการเป็นของร้าพเจ้า<br>หรือของไปไข้เรากรปะของรับหล่า<br>เป็นปัการจะได้เป็นผู้ให้เป็นอายามดัง<br>ซ้างหลังหราย และให้เป็นเรากรรมผ่า<br>ให้หลังหราย และให้เป็นเรากรับของรับหล่า<br>และรับหมาย และให้เริ่มหังกรรมหรายไป                                                                                                    | เปล้าขนะปลงการเห<br>ส่วงหน้า รัทษา<br>สู่ขอไข่บริการพ<br>ขอมสำหารจาก<br>มะคะองร์ราหเจ้า<br>ขาง/Statemen<br>สก็ตาม หนังสืบ<br>มะคะองร์ราหเจ้า<br>ขางในการปัจ<br>เขางในการปัจ<br>เขางในการปัจ<br>เริ่ม<br>เริ่าๆ<br>เริ่ม<br>เริ่าๆ<br>เริ่ม<br>เริ่าๆ<br>เริ่ม<br>เริ่าๆ<br>เริ่ม<br>เราะ<br>เริ่าๆ<br>เริ่ม<br>เราะ<br>เริ่าๆ<br>เริ่ม<br>เราะ<br>เริ่าๆ<br>เริ่ม<br>เราะ<br>เริ่าๆ<br>เริ่าๆ<br>เริ่าๆ<br>เริ่าๆ<br>เริ่าๆ<br>เราะ<br>เริ่าๆ<br>เริ่าๆ<br>เราะ<br>เริ่าๆ<br>เราะ<br>เริ่าๆ<br>เราะ<br>เริ่าๆ<br>เริ่าๆ<br>เราะ<br>เริ่าๆ<br>เราะ<br>เริ่าๆ<br>เราะ<br>เริ่าๆ<br>เริ่าๆ<br>เราะ<br>เริ่าๆ<br>เริ่าๆ<br>เ | มายงาหมัดผู้<br>จำการเงิดผู้<br>จำการเงิดผู้<br>สู่จะไข่มีการ<br>เป็นอายไห้ใช้<br>(ร้องสมาจาร<br>เป็นออนไห้ใช้<br>(ร้องสมาจาร<br>เป็นออนไห้ใช้<br>(ร้องสมาจาร<br>สายสองรี่ได้คุณ<br>หน้ารายสังการ<br>(ปีความอื่นตอม                                                                                                    |           | กรอกรายละเอียด<br>- ชื่อหัวหน้าสำนักงาน ก<br>- (เว้นไว้) ลงลายมือชื่อ<br>หัวหน้า |

## ตัวอย่างการกรอกข้อมูลโดยการพิมพ์ลงในแบบฟอร์ม PDF

\* ถ้าไม่สามารถกรอกข้อมูลลงในไฟล์ PDF ได้ ก็ให้พิมพ์ออกมาในกระดาษแล้วเขียนด้วยปากกาก็ได้